**D-Link**<sup>®</sup>

Version 1.0 | 04/09/2014

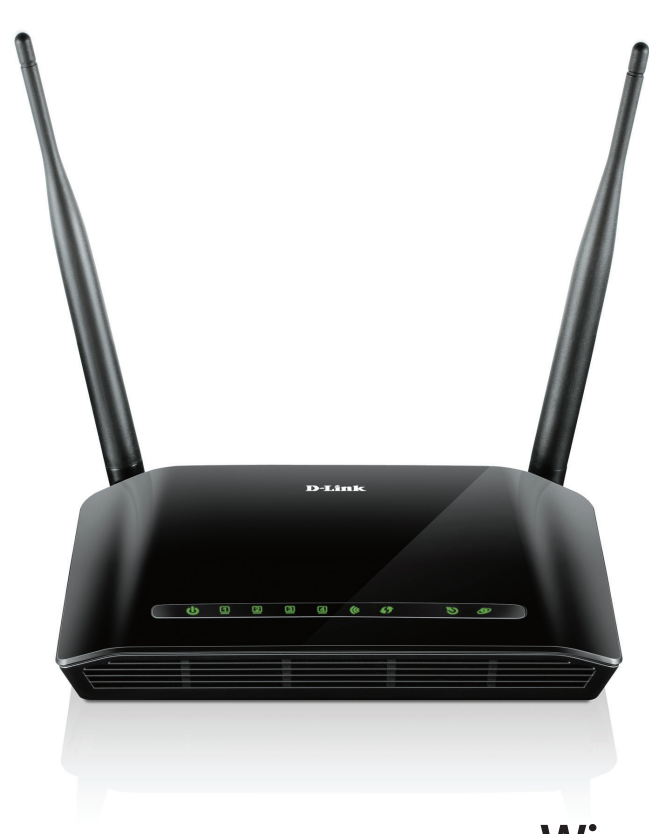

# **User Manual**

# Wireless N 300 ADSL2+ Modem Router

DSL-2740U

# **Table of Contents**

| SAFETY PRECAUTION                                          | 1          |
|------------------------------------------------------------|------------|
| INTRODUCTION                                               | 1          |
| SYSTEM REQUIREMENTS                                        | 2          |
| Features                                                   | 3          |
| INSTALLATION                                               | 4          |
| Before You Begin                                           | 4          |
| Installation Notes                                         | 4          |
| Information you will need from your ADSL service provider  | 6          |
| Information you will need about your DSL-2740U ADSL Router | 7          |
| Information you will need about your LAN or computer       | 8          |
| Hardware Description and Installation                      | 9          |
| LED Indicators                                             | 9          |
| Best Location for Wireless Operation                       | . 11       |
| Connectina the Router                                      | . 11       |
| TCP/IP Configuration On A PC                               | .14        |
| WEB CONFIGURATION                                          | .15        |
| Accessing the Router                                       | .15        |
| SETUP                                                      | .16        |
| Wizard-ADSL WAN                                            | .16        |
| Internet Setup-ADSI WAN                                    | 22         |
| Wizard-Ethernet WAN                                        | 29         |
| Internet Setup-Ethernet WAN                                | .33        |
| Local Network                                              | .37        |
| Wireless Setun                                             | 41         |
| Time and Date                                              | 44         |
| ADVANCED                                                   | 45         |
| Advanced Wireless                                          | 45         |
| Access Control List                                        | 49         |
| Port Triggering                                            | 51         |
| Port Forwarding                                            | 52         |
| DMZ                                                        | 52         |
| Parental Control                                           | 53         |
| Filtering Ontions                                          | 55         |
| DoS Settings                                               | 57         |
| DNS                                                        | 57         |
| Dynamic DNS                                                | 50         |
| Network Tools                                              | 60         |
| Routing                                                    | 62         |
| ΝΔΤ                                                        | 65         |
| ΜΔΙΝΤΕΝΔΝΩΕ                                                | 67         |
| Svetom                                                     | 67         |
| Firmware I Indate                                          | .07        |
| Password                                                   | .00.<br>88 |
| Diagnostics                                                | .00.<br>88 |
| Diaynosilos                                                | .00        |
| Jacout                                                     | .09        |
|                                                            | .09        |

| TROUBLESHOOTING                    | 70 |
|------------------------------------|----|
| NETWORKING BASICS                  |    |
| Check Your IP Address              |    |
| Statically Assigning an IP Address | 73 |
| TECHNICAL SPECIFICATIONS           |    |
|                                    |    |

Section 1 - Product Overview

# **Safety Precaution**

Follow the following instructions to prevent the device from risks and damage

- Use the power adapter in the package.
- An overburden power outlet or damaged lines and plugs may cause electric shock or fire accident. Check the power cords regularly. If you
  find any damage, replace it at once.
- Proper space left for heat dissipation is necessary to avoid overheating. The holes on the device are designed for heat dissipation to ensure running normally. Do not cover these heat dissipation holes.
- Do not put this device close to a heat source or high temperature place. Avoid the device direct exposing sunshine.
- Do not put this device close to over damp place. Do not spill any fluid on this device.
- Do not connect this device to PC or electronic product, unless our customer engineer or your broadband provider instructs you to do this, because any wrong connection may cause power or fire risk.
- Do not place this device on an unstable surface or support.

# Introduction

The DSL-2740U supports multiple line modes. With four 10/100 base-T Ethernet interfaces at the user end, the device provides high-speed ADSL broadband connection to the Internet or Intranet for high-end users like net bars and office users. The DSL-2740U supports both DSL uplink access and Ethernet uplink access. It provides high performance access to the Internet with a downstream rate of 24 Mbps and an upstream rate of 1 Mbps. It complies with specifications of IEEE 802.11, 802.11b/g/n, WEP, WPA, and WPA2 security. The WLAN of the device supports 2T2R.

Section 1 – Product Overview

# **System Requirements**

| Network Requirement     | Available uplink access (DSL uplink or Ethernet uplink)                                                           |
|-------------------------|----------------------------------------------------------------------------------------------------|
| Clients to be connected | Devices installed a wireless network adapter or 10 base T/100BaseT Ethernet adapter.                              |
| Web-based Configuration | Computer with the following:                                                                                      |
| Utility Requirement     | Windows®, Macintosh, or Linux-based operating system                                                              |
|                         | An installed Ethernet adapter                                                                                     |
|                         |                                                                                                    |
|                         | Browser Requirements:                                                                                             |
|                         | Microsoft Internet Explorer® v7, Mozilla® Firefox v9.0, Google® Chrome 16.0, or Safari® v4 or higher              |
|                         | version.                                                                                                    |
|                         |                                                                                                    |
|                         | Windows <sup>®</sup> Users: Make sure you have the latest version of Java installed. Visit <u>www.java.com</u> to |
|                         | download the latest version.                                                                                      |

### Section 1 - Product Overview

# **Features**

The device supports the following features:

- Various line modes
- Two uplink access: DSL and Ethernet uplink access
- External PPPoE dial-up access
- Internal PPPoE/PPPoA dial-up access
- 1483Bridged/1483Routed with dynamic IP or static IP
- Multiple PVCs (the number of PVCs support is eight)
- DHCP server/relay
- Static route
- Network Address Translation(NAT)
- DMZ
- Virtual Server
- Universal plug and play (UPnP)
- Dynamic Domain Name Server(DDNS)
- Network Time Protocol(NTP)
- Firmware upgrading through Web, TFTP, or FTP
- Resetting to the factory defaults through Reset button or Web
- Diagnostic test
- Web interface
- Telnet CLI
- IP/MAC/URL Filter
- Application layer service
- QoS
- Port binding
- Auto upgrade
- Digital Living Network Alliance (DLNA)
- Wireless network

# Installation

This section will guide you through the installation process. Placement of the Router is very important. Do not place the Router in an enclosed area such as a closet, cabinet or in the attic or garage.

# **Before You Begin**

Please read and make sure you understand all the prerequisites for proper installation of your new Router. Have all the necessary information and equipment on hand before beginning the installation.

# **Installation Notes**

In order to establish a connection to the Internet it will be necessary to provide information to the Router that will be stored in its memory. For some users, only their account information (Username and Password) is required. For others, various parameters that control and define the Internet connection will be required. You can print out the two pages below and use the tables to list this information. This way you have a hard copy of all the information needed to setup the Router. If it is necessary to reconfigure the device, all the necessary information can be easily accessed. Be sure to keep this information safe and private.

### Low Pass Filters

Since ADSL and telephone services share the same copper wiring to carry their respective signals, a filtering mechanism may be necessary to avoid mutual interference. A low pass filter device can be installed for each telephone that shares the line with the ADSL line. These filters are easy to install passive devices that connect to the ADSL device and/or telephone using a standard telephone cable. Ask your service provider for more information about the use of low pass filters with your installation.

### **Operating Systems**

The DSL-2740U uses an HTML-based web interface for setup and management. The web configuration manager may be accessed using any operating system capable of running web browser software, including Windows 98 SE, Windows ME, Windows 2000, Windows XP, Windows Vista, Windows 7, and Windows 8.

### Web Browser

Any common web browser can be used to configure the Router using the web configuration management software. The program is designed to work best with more recently released browsers such as Opera, Microsoft Internet Explorer® version 6.0, Netscape Navigator® version 6.2.3, or later versions. The web browser must have JavaScript enabled. JavaScript is enabled by default on many browsers. Make sure JavaScript has not been disabled by other software (such as virus protection or web user security packages) that may be running on your computer.

### Ethernet Port (NIC Adapter)

Any computer that uses the Router must be able to connect to it through the Ethernet port on the Router. This connection is an Ethernet connection and therefore requires that your computer be equipped with an Ethernet port as well. Most notebook computers are now sold with an Ethernet port already installed. Likewise, most fully assembled desktop computers come with an Ethernet NIC adapter as standard. If your computer does not have an Ethernet port, you must install an Ethernet NIC adapter before you can use the Router. If you need to install an adapter, follow the installation instructions that come with the Ethernet NIC adapter.

### **Additional Software**

It may be necessary to install software on your computer that enables the computer to access the Internet. Additional software must be installed if you are using the device as a simple bridge. For a bridged connection, the information needed to make and maintain the Internet connection is stored on another computer or gateway device, not in the Router itself.

If your ADSL service is delivered through a PPPoE or PPPoA connection, the information needed to establish and maintain the Internet connection can be stored in the Router. In this case, it is not necessary to install software on your computer. It may however be necessary to change some settings in the device, including account information used to identify and verify the connection.

All connections to the Internet require a unique global IP address. For bridged connections, the global IP settings must reside in a TCP/IP enabled device on the LAN side of the bridge, such as a PC, a server, a gateway device, such as a router, or similar firewall hardware. The IP address can be assigned in a number of ways. Your network service provider will give you instructions about any additional connection software or NIC configuration that may be required.

# Information you will need from your ADSL service provider

### Username

This is the Username used to log on to your ADSL service provider's network. Your ADSL service provider uses this to identify your account. **Password** 

This is the Password used, in conjunction with the Username above, to log on to your ADSL service provider's network. This is used to verify the identity of your account.

### WAN Setting / Connection Type

These settings describe the method your ADSL service provider uses to transport data between the Internet and your computer. Most users will use the default settings. You may need to specify one of the following WAN Setting and Connection Type configurations (Connection Type settings listed in parenthesis):

- PPPoE/PPPoA (PPPoE LLC, PPPoA LLC or PPPoA VC-Mux)
- Bridge Mode (1483 Bridged IP LLC or 1483 Bridged IP VC Mux)
- □ IPoA/MER (Static IP Address) (Bridged IP LLC, 1483 Bridged IP VC Mux, 1483 Routed IP LLC, 1483 Routed IP VC-Mux or IPoA)
- MER (Dynamic IP Address) (1483 Bridged IP LLC or 1483 Bridged IP VC-Mux)

### **Modulation Type**

ADSL uses various standardized modulation techniques to transmit data over the allotted signal frequencies. Some users may need to change the type of modulation used for their service. The default DSL modulation (ADSL2+ Multi-Mode) used for the Router automatically detects all types of ADSL, ADSL2 and ADSL2+ modulation.

### Security Protocol

This is the method your ADSL service provider will use to verify your Username and Password when you log on to their network. Your Router supports the PAP and CHAP protocols.

#### VPI

Most users will not be required to change this setting. The Virtual Path Identifier (VPI) is used in conjunction with the Virtual Channel Identifier (VCI) to identify the data path between your ADSL service provider's network and your computer. If you are setting up the Router for multiple virtual connections, you will need to configure the VPI and VCI as instructed by your ADSL service provider for the additional connections. This setting can be changed in the WAN Settings window of the web management interface.

### VCI

Most users will not be required to change this setting. The Virtual Channel Identifier (VCI) is used in conjunction with the VPI to identify the data path between your ADSL service provider's network and your computer. If you are setting up the Router for multiple virtual connections, you will need to configure the VPI and VCI as instructed by your ADSL service provider for the additional connections. This setting can be changed in the WAN Setup window of the web management interface.

# Information you will need about your DSL-2740U ADSL Router

### Username

This is the Username needed to access the Router's management interface. When you attempt to connect to the device through a web browser you will be prompted to enter this Username. The default Username for the Router is "admin."

### Password

This is the Password you will be prompted to enter when you access the Router's management interface. The default Password is "admin." The user may change this.

### LAN IP addresses for the DSL-2740U

This is the IP address you will enter into the Address field of your web browser to access the Router's configuration graphical user interface (GUI) using a web browser. The default IP address is **192.168.1.1**. This may be changed to suit any IP address scheme the user desires. This address will be the base IP address used for DHCP service on the LAN when DHCP is enabled.

### LAN Subnet Mask for the DSL-2740U

This is the subnet mask used by the DSL-2740U and will be used throughout your LAN. The default subnet mask is 255.255.255.0.

# Information you will need about your LAN or computer

### Ethernet NIC

If your computer has an Ethernet NIC, you can connect the DSL-2740U to the Ethernet port using an Ethernet cable.

### **DHCP Client status**

Your DSL-2740U ADSL Router is configured, by default, to be a DHCP server. This means that it can assign an IP address, subnet mask and a default gateway address to computers on your LAN. The default range of IP addresses the DSL-2740U will assign are from 192.168.1.2 to 192.168.1.254. Your computer (or computers) needs to be configured to obtain an IP address automatically (that is, they need to be configured as DHCP clients.)

It is recommended that you backup or record this information here, or in some other secure place, in case you have to re-configure your ADSL connection in the future.

Once you have the above information, you are ready to setup and configure your DSL-2740U ADSL Router.

# Hardware Description and Installation

# **LED Indicators**

### Dote:

The figures in this document are for reference only.

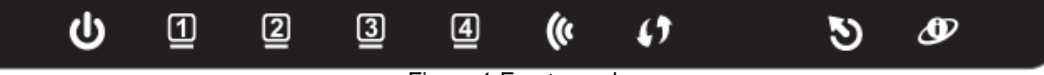

Figure 1 Front panel

The following table describes the LEDs of the device.

| LĔD                | Color                             | Status         | Description                                                                           |
|--------------------|-----------------------------------|----------------|---------------------------------------------------------------------------------------|
|                    | Green                             | On             | The initialization of the system is complete.                                         |
| U                  | Ded                               | On             | The device is powered on.                                                             |
| Power              | Reu                               | Blinking       | The firmware is upgrading.                                                            |
| <u>មា ខា ខា ផា</u> |                                   | Off            | The Ethernet interface is not properly connected.                                     |
|                    | Green                             | Blinking       | The Ethernet interface is properly connected and data is being transmitted.           |
| LAN                |                                   | On             | The Ethernet interface is properly connected, but no data is being transmitted.       |
| 6                  |                                   | Blinking       | The WLAN function is enabled and data is being transmitted on the WLAN.               |
| <b>(()</b>         | Green                             | On             | The WLAN function is enabled, but no data is being transmitted on the WLAN.           |
| 2.4GHz             |                                   | Off            | The WLAN function is disabled.                                                        |
|                    |                                   | Blinking       | WPS is successfully triggered.                                                        |
| <b>(</b> )         | Green Solid on seconds then turns | Solid on for 5 |                                                                                       |
| WPS                |                                   | seconds and    | Connection is successfully established between the router and the client through WPS. |
|                    |                                   | then turns off |                                                                                       |
| 53                 |                                   | Off            | No signal is being detected.                                                          |
|                    | Green                             | Blinking       | The device is handshaking with the physical layer of the office end.                  |
| DSL                |                                   | On             | A connection is set up with the physical layer of the office end.                     |
| <b>A</b> D         | Groop                             | Off            | The device is under the Bridge mode or powered off.                                   |
| 9                  | Green                             | On             | A connection is set up and no traffic is detected.                                    |

## Section 2 – Installation

| LED      | Color | Status   | Description                                                                               |
|----------|-------|----------|-------------------------------------------------------------------------------------------|
| Internet |       | On       | The authentication of the PPP dial-up is failed or MER is failed to obtain the correct IP |
|          |       | OII      | address.                                                                                  |
|          | Red   | Off      | The WLAN function is disabled.                                                            |
|          |       | Blinking | A connection is set up and data is being transmitted.                                     |
|          |       | Off      | No signal is detected.                                                                    |

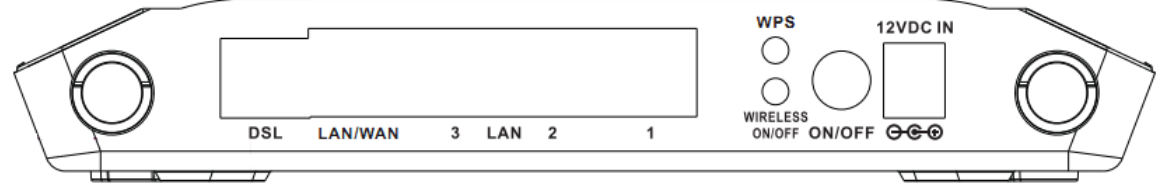

Figure 2 Rear panel

The following table describes the interfaces of the device.

| Interface/Button           | Description                                                                                                |  |
|----------------------------|----------------------------------------------------------------------------------------------------|--|
| DSI                        | RJ-11 interface for connecting the host to the telephone jack on the wall or the MODEM interface of the    |  |
| DOL                        | splitter through a telephone line.                                                                         |  |
|                            | This Ethernet RJ-45 interface has two functions.                                                           |  |
| LAN/WAN                    | <ul> <li>Worked as a WAN interface that connects to the WAN for Ethernet uplink</li> </ul>                 |  |
|                            | • Worked as a LAN interface that connects to the Ethernet interfaces of computers or Ethernet devices.     |  |
| L A N/2/2/1                | For a PC or other Ethernet-abled device to join the LAN of 2740U by being connected to this interface with |  |
| LAN3/2/1                   | RJ-45 cable.                                                                                               |  |
| WPS                        | Press and hold the button for 5 seconds starts WPS negotiation.                                            |  |
| WIRELESS ON/OFF            | Press and hold the button for 5 seconds starts WLAN.                                                       |  |
| ON/OFF                     | Power switch, which is used to power on or power off the host.                                             |  |
| 12V DC IN (power)          | Interface for connecting the power adapter.                                                                |  |
| Reset (On the bottom side) | Press and hold the button for 1 second to restore the factory defaults.                                    |  |

## **Best Location for Wireless Operation**

Many environmental factors may affect the effective wireless function of the DSL Router. If this is the first time that you set up a wireless network device, read the following information:

The access point can be placed on a shelf or desktop, ideally you should be able to see the LED indicators in the front, as you may need to view them for troubleshooting.

Designed to go up to 100 meters indoors and up to 300 meters outdoors, wireless LAN lets you access your network from anywhere you want. However, the numbers of walls, ceilings, or other objects that the wireless signals must pass through limit signal range. Typical ranges vary depending on types of materials and background RF noise in your home or business.

### **Connecting the Router**

### • DSL Uplink Connection

The following figure displays the application diagram for the connection of the device, PC, splitter and telephone sets, when no telephone set is placed before the splitter.

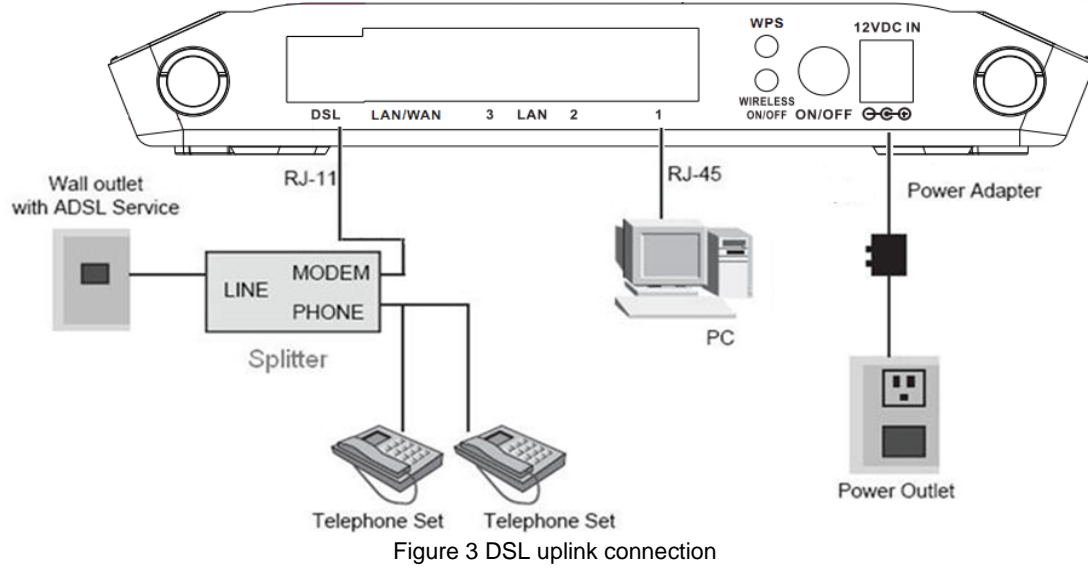

### Section 2 - Installation

Step 1 Connect the DSL port of the router and the Modem port of the splitter through a telephone cable; connect the phone to the phone port of the splitter through a telephone cable; and connect the Line port of the splitter to the uplink telephone jack on the wall.

The spliter has three ports:

- LINE: Connect to a wall phone jack (RJ-11 jack)
- MODEM: Connect to the Line interface of the router
- **PHONE**: Connect to a telephone set

Step 2 Connect the LAN port of the router to the network interface card (NIC) of the PC through an Ethernet cable (MDI/MDIX).

Step 3 Plug the power adapter to the wall outlet and then connect the other end of it to the Power (12V DC IN) port of the route.

### Ethernet Uplink Connection

The following figure displays the Ethernet uplink connection.

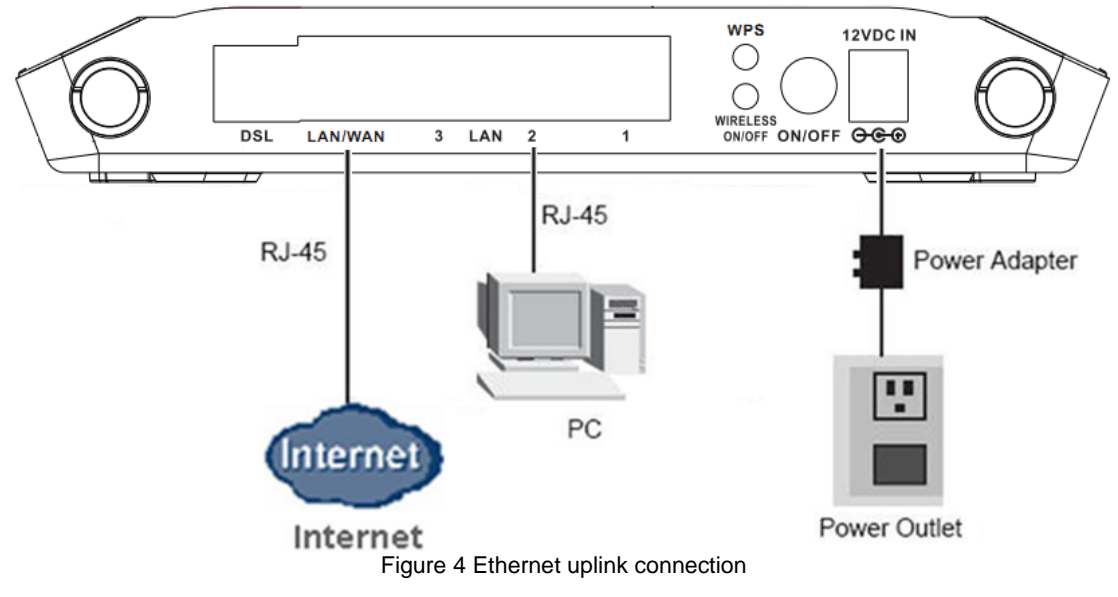

Section 2 – Installation

- Step 1 Connect the LAN interface of the wireless router to your PC with RJ45 Ethernet cable.
- Step 2 Connect the LAN/WAN interface of the wireless router to the uplink network device with RJ45 Ethernet cable.
- Step 3 Connect the power adapter to the 12V DC IN interface of the wireless router.

# **TCP/IP Configuration On A PC**

Each network interface on the PC should either be configured with a statically defined IP address and DNS address, or be instructed to automatically obtain an IP address using the network DHCP server. DSL router provides a DHCP server on its LAN and it is recommended to configure your LAN to automatically obtain its IP address and DNS server IP address.

The configuration principle is identical but should be carried out differently on each operating system.

The following displays the **TCP/IP Properties** dialog box on Windows XP.

TCP/IP configuration steps for Windows XP are as follows:

- Step 1Choose Start > Control Panel > Network Connections.
- Step 2 Right-click the Ethernet connection icon and choose Properties.
- Step 3 On the General tab, select the Internet Protocol (TCP/IP) component and click Properties. The Internet Protocol (TCP/IP) Properties window appears.
- Step 4 Select the Obtain an IP address automatically button.
- Step 5 Select the Obtain DNS server address automatically button.
- Click **OK** to save the settings.

| Internet Protocol (TCP/IP) Prop                                                                               | perties 🛛 🖓 🔀                                                                |
|----------------------------------------------------------------------------------------------------|------------------------------------------------------------------------------|
| General Alternate Configuration                                                                               |                                                                              |
| You can get IP settings assigned au<br>this capability. Otherwise, you need t<br>the appropriate IP settings. | tomatically if your network supports<br>o ask your network administrator for |
| <ul> <li>Obtain an IP address automatic</li> </ul>                                                            | ally                                                                         |
| OUse the following IP address: -                                                                              |                                                                              |
| IP address:                                                                                                   |                                                                              |
| Subnet mask:                                                                                                  |                                                                              |
| Default gateway:                                                                                              |                                                                              |
| <ul> <li>Obtain DNS server address aut</li> </ul>                                                             | omatically                                                                   |
| OUse the following DNS server a                                                                               | iddresses:                                                                   |
| Preferred DNS server:                                                                                         |                                                                              |
| Alternate DNS server:                                                                                         | · · · ·                                                                      |
|                                                                                                    | Advanced                                                                     |
|                                                                                                    | OK Cancel                                                                    |

# **Web Configuration**

This chapter describes how to use Web-based management of the DSL router, which allows you to configure and control all of DSL router features and system parameters in a user-friendly GUI.

# Accessing the Router

The following description is a detail "How-To" user guide and is prepared for first time users.

- Step 1 Open the Internet Explorer (IE) browser, and then go to <u>http://192.168.1.1</u>.
- **Step 2** The Login page is shown as the figure appears on the right. Enter the username and password. And then click **OK**.
- The default username and password are **admin** and **admin**.

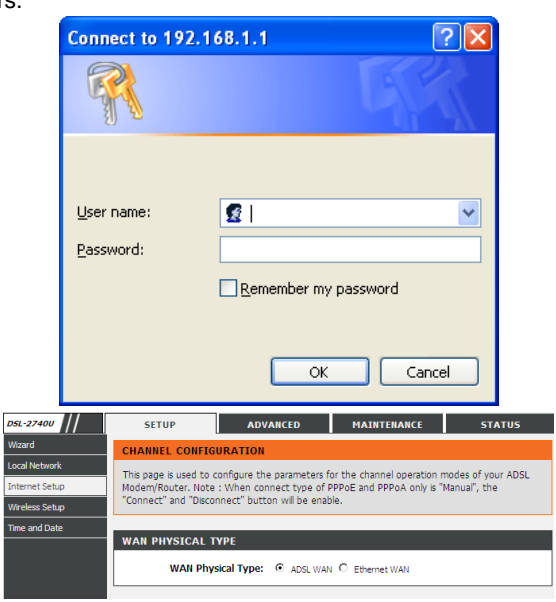

Step 3 After logging in the web configuration page, choose SETUP > Internet Setup > Channel Config, The page is shown as the figure appears on the right. In this page, choose the WAN Physical Type according to the Internet service provided by your ISP. There are 2 types of WAN connection: ADSL WAN and Ethernet WAN.

# SETUP

• For users of ADSL Connection.

If the Internet service provided by your ISP is in ADSL uplink mode, in **SETUP** > **Internet Setup** > **Channel Config** page, choose **ADSL WAN**.

| D5L-2740U      | SETUP                                                                                                    | ADVANCED                   | MAINTENANCE                | STATUS             |
|----------------|----------------------------------------------------------------------------------------------------|----------------------------|----------------------------|--------------------|
| Wizard         | CHANNEL CONFIG                                                                                                    | URATION                    |                            |                    |
| Local Network  | This name is used to a                                                                                                    | configure the parameters f | or the channel operation r | nodes of your ADSI |
| Internet Setup | Modem/Kouter. Note: "When connect type of PPPOE and PPPOA only is "Manual", the<br>"Connect" and "Disconnect" button will be enable. |                            |                            |                    |
| Wireless Setup |                                                                                                    |                            |                            |                    |
| Time and Date  |                                                                                                    |                            |                            |                    |
|                | WAN PHYSICAL T                                                                                                    | YPE                        |                            |                    |
|                | WAN Phy                                                                                                    | sical Type: 💿 ADSL WAR     | C Ethernet WAN             |                    |
|                |                                                                                                    |                            |                            |                    |

### Wizard-ADSL WAN

Wizard enables fast and accurate configuration of Internet connection and other important parameters. The following sections describe these various configuration parameters.

When subscribing to a broadband service, you should be aware of the method, by which you are connected to the Internet. The connection type of your physical WAN device can be Ethernet, DSL, or both. Technical information about the properties of your Internet connection is provided by your Internet service provider (ISP). For example, your ISP should inform you whether you are connected to the Internet using a static or dynamic IP address, or the protocol, such as PPPoA or PPPoE, that you use to communicate over the Internet.

Choose **SETUP** > **Wizard**. The page is shown as the figure appears on the right.

| DSL-2740U      | SETUP                                                                  | ADVANCED                                                                                 | MAINTENANCE                                                              | STATUS                                    |
|----------------|------------------------------------------------------------------------|------------------------------------------------------------------------------------------|--------------------------------------------------------------------------|-------------------------------------------|
| Wizard         | SETTING UP YOU                                                         | R INTERNET                                                                               |                                                                          |                                           |
| Local Network  | There are two wave                                                     | to set up your Internet co                                                               | nnection. You can use the                                                | Web-based Internet                        |
| Internet Setup | Connection Setup W                                                     | izard or you can manually c                                                              | onfigure the connection.                                                 | web-based incented                        |
| Wireless Setup | Please make sure you                                                   | have your ISP's connection                                                               | n settings first if you choo                                             | ice manual ceturi                         |
| Time and Date  | Thease make sare you                                                   | a nave your ist s connecte                                                               | in seconds in sen you croo                                               | ise manadrisecup:                         |
|                | INTERNET CONNE                                                         | CTION WIZARD                                                                             |                                                                          |                                           |
|                | You can use this wize<br>Internet. You will be<br>connection up and re | ard for assistance and quick<br>presented with step-by-st<br>unning. Click the button be | connection of your new I<br>ep instructions in order to<br>low to begin. | D-Link Router to the<br>get your Internet |
|                |                                                                        | Setup                                                                                    | Wizard                                                                   |                                           |
|                | Note: Before launchi<br>in the Quick Installati                        | ng the wizard, please ensu<br>on Guide included with the                                 | re you have correctly follow<br>router.                                  | wed the steps outlined                    |

| Step 1           | Click <b>Setup Wizard</b> . The page is shown as the figure appears on the right. There are 5 steps to configure the device. Click <b>Next</b> to continue.                                                                    | WELCOME TO D-LINK SETUP WIZARD         This wizard will guide you through a step-by-step process to configure your new D-Link router and connect to the Internet.         • Step 1:       Change Device Login Password         • Step 2:       Set Time and Date         • Step 3:       SetUp Time To Connection         • Step 4:       Configure Wireless Network         • Step 5:       Completed and Apply         Next       Cancel                                                                      |
|------------------|----------------------------------------------------------------------------------------------------|----------------------------------------------------------------------------------------------------|
| Step 2           | Change the Login password (The default Login password is <b>admin</b> .), and then click <b>Next</b> .                                                                                                    | STEP 1: CHANGE DEVICE LOGIN PASSWORD $\rightarrow 2 \rightarrow 3 \rightarrow 4 \rightarrow 5$<br>To help secure your network, D-Link recommends that you should choose a new password. If you do not wish to<br>choose a new password now, tick "Skin" to compute (Link" in proceed to part step.                                                                                                    |
| Step 3           | If you do not change the Login password, click <b>Skip</b> to go to the next page.                                                                                                    | Current Password : Confirm Password : Confirm Password : Back Next Skp Cancel                                                                                                    |
| Step 4           | Set the system time and mode, and then click <b>Next</b> .                                                                                                    | I → STEP 2: SET TIME AND DATE → 3 → 4 → 5  The Time Configuration option allows you to configure, update, and maintain the correct time on the internal system clock. From this section you can set the time zone that you are in and set the ITP (Idexwork Time Protocol) Server. Dayloght Samp (can also be configured to automatically adjust the time when needed.  SYSTEM TIME System time: Sun Jan 1:121:15 2012 Time Zone: [CMT-0:00) Casablarca, Merovia DayLight: LocalTD+E Mode: Copy Computer time ▼ |
| Step 5<br>Step 6 | In this page, you can set the WAN interface.<br>There are types of Protocols to connect to internet in the drop-down<br>list of <b>protocol</b> . According to your subscribed service from your ISP,<br>select the protocols. | 1 - 2 - STEP 3: SETUP INTERNET CONNECTION - 4 - 5<br>Please select your Country and ISP (Internet Service Provider) from the list below. If your Country or ISP is not in the<br>list, please select "Others".<br>Country : [Cock to Select] ■<br>Internet Service Provider : [Cock to Select] ■<br>Protocol: [Cock to Select] ■<br>Connection Type : [Cock to Select] ■<br>VPI : [[Enter a number] (0-255)<br>VCI : [Enter a number] (32-65535)<br>Back Cancel                                                 |

### - PPPoE/PPPoA

If the protocol is set to  $\ensuremath{\text{PPPoE}}$  or  $\ensuremath{\text{PPPoA}}$  , the page shown as the right figure appears.

You can set the parameters in this page as follow:

- 1) Set the country that you are locating.
- Choose the ISP (Internet Service Provider) where you subscribed the internet service.
- 3) Set the protocol to **PPPoE** or **PPPoA**.
- Choose the connection type provided by your ISP from the Connection Type drop-down list.
- 5) Enter the VPI and VCI provided by your ISP.
- 6) Enter the Username and Password provided by your ISP.
- 7) Re-enter the password for confirmation.

| $1 \rightarrow 2 \rightarrow$ STEP 3: SETUP INTERNET CONNECTION $\rightarrow 4 \rightarrow 5$                                                                                                    |
|----------------------------------------------------------------------------------------------------|
| Please select your Country and ISP (Internet Service Provider) from the list below. If your Country or ISP is not in the list, please select "Others".                                                                                                    |
| Country : Others V<br>Internet Service Provider : Others V<br>Protocol : S <sup>PO</sup> PC V<br>Connection Type : LuC V<br>VPI : (Enter a number) (0-255)<br>VCI : (Enter a number) (32-65535)                                                                                                    |
| PPPOE<br>Please enter your Username and Password as provided by your ISP (Internet Service Provider). Please enter the<br>information available as shown taking note of upper and buyer case. Cirk "New" to continue.                                                                                                    |
| Username : Password : Confirm Password : Confirm Pa |
| Back Next Cancel                                                                                                    |

### - Static IP

If the protocol is set to **Static IP**, the page shown as the right figure appears. You can set the parameters in this page as follow:

- 1) Set the country that you are locating.
- 2) Choose the ISP you subscribed the internet service from.
- 3) Set the protocol to **Static IP**.
- 4) Choose the connection type provided by your ISP from the **Connection Type** drop-down list.
- 5) Enter the VPI and VCI provided by your ISP.
- Enter the WAN IP Address, Subnet Mask, Default Gateway, and Primary DNS Server provided by your ISP.

| Please select your Country and ISP (Internet Service Provider) from the list below. If your Country or ISP is not in the<br>list, please select "Others".            |
|----------------------------------------------------------------------------------------------------|
| Country : Others  Internet Service Provider : Others  Protocol : [Susc IP  Connection Type : LLC  VPI : [Center a number] (0-255) VCI : [(Enter a number] (32-65535) |
| STATIC IP                                                                                                    |
| You have selected Static IP Internet connection. Please enter the appropriate information below as provided by your ISP.                                             |
| The Auto PVC Scan feature will not work in all cases so please enter the VPI/VCI numbers if provided by the ISP.                                                     |
| Click Next to continue.                                                                                                    |
| IP Address : 0.0.0.0                                                                                                    |
| Subnet Mask : 0.0.0.0                                                                                                    |
| Default Gateway :                                                                                                    |
| Primary DNS Server :                                                                                                    |
| Back Next Cancel                                                                                                    |
| $1 \rightarrow 2 \rightarrow$ STEP 3: SETUP INTERNET CONNECTION $\rightarrow 4 \rightarrow 5$                                                                        |
| Please select your Country and ISP (Internet Service Provider) from the list below. If your Country or ISP is not in the<br>list, please select "Others".            |
| Country : Others                                                                                                    |
| Internet Service Provider : Others  Protocol : Dynamic IP                                                                                                    |
| Connection Type : uc                                                                                                    |
| VPI: (Enter a number) (0-255)                                                                                                    |
| VLL:[(Enter a number) (32-65335)                                                                                                    |
| Back Next Cancel                                                                                                    |

STEP 3: SETUP INTERNET CONNECTION

### - Dynamic IP/Bridge

If the protocol is set to **Dynamic IP/Bridge**, the page shown as the right figure appears.

In this page, enter the connection type, VPI, and VCI provided by your ISP.

After setting, click Next.

- Step 7 Configure the wireless network in this page.
- 1) Check Enable Your Wireless Network.
- 2) Set the **SSID** for your wireless network, you can also keep it as default.
- 3) Choose to display or hide your wireless network.
  - Visible: Your wireless network can be detected.
  - Invisible: You wireless network cannot be detected. Wireless clients needs to enter the SSID and password manually to join this wireless network.
- 4) Choose an encryption mode for the wireless network. It is recommended to choose **WPA2-PSK**.
- 5) Enter a new password in WPA2 Pre-Shared Key.
- 6) After setting, click **Next**.

#### $1 \rightarrow 2 \rightarrow 3 \rightarrow$ STEP 4: CONFIGURE WIRELESS NETWORK $\rightarrow$ 5

| Your w<br>configu  | vireless network is ena<br>uration of wireless net | abled by default. You can<br>work.                    | simply unchec                     | k it to disable it an                    | d click "Next" to skip                                  |       |
|--------------------|----------------------------------------------------|-------------------------------------------------------|-----------------------------------|------------------------------------------|---------------------------------------------------------|-------|
|                    | Enable Your                                        | Wireless Network                                      |                                   |                                          |                                                         |       |
| Your w<br>highly i | vireless network need<br>recommended to cha        | s a name so it can be eas<br>nge the pre-configured n | ily recognized l<br>etwork name.  | by wireless clients.                     | For security purposes, it                               | is    |
|                    | Wireless Network                                   | Name (SSID) : D-Lin                                   | ĸ                                 | (1~32 charact                            | ers)                                                    |       |
| Select<br>your w   | "Visible" to publish yo<br>ireless network so th   | ur wireless network and<br>at users need to manually  | SSID can be fo<br>v enter SSID in | und by wireless clie<br>order to connect | ents, or select "Invisible"<br>to your wireless network | to hi |
|                    | Visibility Status :                                |                                                       | <ul> <li>Visible</li> </ul>       | C Invisible                              | R                                                       |       |
| In orde<br>the fol | er to protect your net<br>lowing wireless netwo    | twork from hackers and u<br>ork security settings.    | nauthorized us                    | ers, it is highly reco                   | ommended you choose o                                   | ne o  |
|                    | Security Level :                                   |                                                       |                                   |                                          |                                                         |       |
|                    | C None                                             | O WEP                                                 | С                                 | WPA-PSK                                  | WPA2-PSK                                                |       |
|                    | Security Mode:<br>Select this option               | WPA-PSK<br>if your wireless adapters                  | support WPA-F                     | PSK.                                     |                                                         |       |

Now, please enter your wireless security key.

 WPA2 Pre-Shared Key:
 5%Fortress123&

 (8-63 characters, such as a~z, A~Z, or 0~9, i.e. "%Fortress123&')

 Note: You will need to enter the same key here into your wreless clents in order to enable proper wreless connection.

Back Next Cancel

Step 8 Click Apply to apply the current settings and finished the setup of the DSL-2740U router. Click Back to review or modify settings.

## Dote:

In each step of the Wizard page, you can click **Back** to review or modify the previous settings. Click **Cancel** to exit the wizard page.

#### $\rightarrow$ 2 $\rightarrow$ 3 $\rightarrow$ 4 $\rightarrow$ STEP 5: COMPLETED AND APPLY

| Setu           | p complete. Click "Back" to review or modify se                                                                                                    | ettings. Click "Apply" to apply current settings. |  |  |  |  |  |
|----------------|----------------------------------------------------------------------------------------------------|---------------------------------------------------|--|--|--|--|--|
| If yo<br>or us | If your Internet connection does not work after apply, you can try the Setup Wizard again with alternative settings<br>or use Manual Setup instead if you have your Internet connection details as provided by your ISP. |                                                   |  |  |  |  |  |
| SET            | UP SUMMARY                                                                                                    |                                                   |  |  |  |  |  |
| Belor<br>so yo | elow is a detailed summary of your settings. Please print this page out, or write the information on a piece of paper,<br>so you can configure the correct settings on your wireless client adapters.                    |                                                   |  |  |  |  |  |
|                | Time Settings :                                                                                                    | Copy from Computer                                |  |  |  |  |  |
|                | VPI / VCI :                                                                                                    | 0/32                                              |  |  |  |  |  |
|                | Protocol :                                                                                                    | PPPoE                                             |  |  |  |  |  |
|                | Connection Type :                                                                                                    | LLC                                               |  |  |  |  |  |
|                | Username :                                                                                                    | test                                              |  |  |  |  |  |
|                | Password :                                                                                                    | test                                              |  |  |  |  |  |
|                | Wireless Network :                                                                                                    | Enabled                                           |  |  |  |  |  |
|                | Wireless Network Name (SSID) :                                                                                                    | D-Link                                            |  |  |  |  |  |
|                | Visibility Status :                                                                                                    | Visible                                           |  |  |  |  |  |
|                | Encryption :                                                                                                    | WPA2-PSK/AES (also known as WPA2 Personal)        |  |  |  |  |  |
|                | Pre-Shared Key :                                                                                                    | %Fortress123                                      |  |  |  |  |  |
|                |                                                                                                    |                                                   |  |  |  |  |  |

Back Apply Cancel

### Internet Setup-ADSL WAN

# **Channel Configuration**

Choose **SETUP** > **Internet Setup** > **Channel Configuration**. The page is shown as the figure appears on the right. In this page, you can add or configure WAN interface of your router.

To access the internet, at least one PVC in PPPoE or 1483 MER mode is required to add.

#### WAN PHYSICAL TYPE WAN Physical Type: ADSL WAN O Ethernet WAN DEFAULT ROUTE SELECTION Default Route Selection: O Auto O Specified CHANNEL CONFIGURATION VPI: 0 VCI: Encapsulation: • LLC • VC-Mux Channel Mode: Bridge • Enable NAPT: 🔲 Enable IGMP: 🗐 802.1q: O Disable O Enable VLAN ID(1-4095): PPP Settings: User Name: Password: Г 🗾 Idle Time (min): Continuous Type: WAN IP Settings: Type: Fixed IP OHCP Local IP Address: Remote IP Address: Г Г Netmask: Γ Default Route: Disable Enable Auto Unnumbered 🕅 Connect Disconnect Add Modify Delete Undo Refresh

- Adding a PVC in **PPPoE** mode, do as follow:
- Step 1 Set the Default Route Selection to Auto.
- Step 2 Input VPI/VCP value and select Encapsulation mode provided by your ISP. The VPI/VCP value of the new PVC must be different from the PVCs which exist in **Current ATM VC Table**.
- Step 3 Set the channel mode to **PPPoE**.
- Step 4 Enter the User name and password of PPPoE account provided by your ISP.
- Step 5 Choose a connection type from the Type drop-down list. There are 3 connection types available: Continuous, Connect On Demand, Manual.
- **Step 6 Continuous**: The system automatically keeps dialing for WAN connection once the connection is off-line.
- Step 7 Connect On Demand: The system automatically dials for WAN connection once network access request is detected. If no request is sent from the LAN within the **IdleTime**, the system automatically disconnect from the internet. You can set the Idle Time as you need.
- Step 8 Manual: Manually dial to connect the WAN once powering on the Router.
- Step 9 After setting, click Add to add the new PVC in PPPoE mode in Current ATM VC Table.

#### DEFAULT ROUTE SELECTION Default Route Selection: • Auto • Specified CHANNEL CONFIGURATION Select PPPoE from the drop-down list Encapsulation: LLC VC-Mux VPT: 0 VCI: 35 Channel Mode: PPPOE Enable NAPT: 🗹 Enable IGMP: 🗆 802.1q: O Disable O Enable VLAN ID(1-4095): Input information **IP Protocol:** Ipv4 provided by your ISP PPP Settings: Password: User Name: ſ Continuous 토 Idle Time (min): Type: WAN IP Settings: Fixed IP DHCP Type: Local IP Address Remote IP Address: Netmask: Enable Default Route: @ Disable Auto Unnumbered Γ

- Adding a PVC in **1483 MER** mode, do as follow:
- Step 1 Set the Default Route Selection to Auto.
- Step 2Input VPI/VCP value and select Encapsulation mode provided by yourISP. The VPI/VCP value of the new PVC must be different from the<br/>PVCs which exist in Current ATM VC Table.
- Step 3 Set the channel mode to 1483 MER.
- Step 4 According to the internet service provided by your ISP, choose the WAN connection type. For static IP user, choose Fixed IP. For dynamic IP user, choose DHCP.
- Step 5 If the Type is set to Fixed IP, enter the Local IP Address, Remote IP Address, and Netmask provided by your ISP.
- Step 6 After setting, click Add to add the new PVC in PPPoE mode in Current ATM VC Table.

| CHANNEL             | CHANNEL CONFIGURATION<br>Select 1483MER |             |        |           |          |               |            |                  |        |         |           |                |                    |      |
|---------------------|-----------------------------------------|-------------|--------|-----------|----------|---------------|------------|------------------|--------|---------|-----------|----------------|--------------------|------|
| VPI: 0              | v                                       | CI: 3       | 5      | ] /       | om th    | e drop<br>Enc | apsul      | n list<br>ation: | ΘL     | LC      | 0 v       | C-Mux          |                    |      |
| Channel M           | ode:                                    | 1483 M      | ER     | <b>-</b>  |          | Ena           | ble N/     | APT:             | E      | nable   | IGMF      | <b>:</b> □     |                    |      |
| 802.1q: (           | Disal                                   | ole (       | C Ena  | able      |          | VLA           | N ID(      | 1-409            | 95):   | 0       |           |                |                    |      |
| IP Protoco          | ol:                                     | Ip          | v4     |           |          | •             |            |                  |        |         |           |                |                    | -    |
| PPP Setti           | ngs:                                    | User I      | Name:  | : [       |          |               |            | Pa               | sswo   | rd:     | Γ         |                | _                  |      |
|                     |                                         | Type:       |        | C         | ontinu   | DUS           |            | J Id             | le Tim | e (mii  | n): 🗌     |                |                    |      |
|                     |                                         |             |        |           |          |               |            |                  |        |         | Choo      | se the         | type               | 20   |
| WAN IP<br>Settings: |                                         | Type:       |        | G         | Fixe     | ed IP         |            | С                | DHC    | P       | provid    | ieu by         | your               | or   |
|                     |                                         | Local       | IP     | Г         |          | _             |            | Re               | mote   | IP      | Г         |                |                    |      |
|                     |                                         | Addre       | ess:   |           |          | _             |            | Ac               | Idress | :       |           |                | 1                  |      |
| Default D           | outor                                   | eun         | dSK:   |           |          |               |            |                  |        | _       | Ne<br>for | ed to<br>Fixed | fill up<br>IIP tγp | oe.  |
| Delault K           | oute.                                   | -           | isable |           | Ena      | ible          |            | 10               | Auto   | D       |           |                |                    |      |
| Unnumbe             | rea                                     |             |        |           |          |               |            |                  |        |         |           |                |                    |      |
|                     |                                         |             |        |           |          |               |            |                  |        |         |           |                |                    |      |
| Connect             |                                         | Discon      | nect   |           | Add      | М             | lodify     |                  | Delete | 2       | Und       |                | Refre              | esh  |
| CURRENT             | ATM                                     | <b>VC</b> T | ABLE   | :         |          |               |            |                  |        |         |           |                |                    |      |
|                     |                                         |             |        |           |          |               |            |                  | Bom    | Not     | llco      | llon           |                    |      |
| Sele Inf            | Mod<br>e                                | VPI         | VCI    | Enca<br>p | NAP<br>T | IGM<br>P      | DRo<br>ute | IP A<br>ddr      | ote    | Mas     | r Na      | umb            | Stat<br>us         | Edit |
|                     |                                         |             |        |           |          |               |            |                  | тр     | ×<br>25 | me        | er             |                    |      |
|                     |                                         |             |        |           |          |               |            |                  |        | E OF    |           |                |                    |      |
| o ppp               | РРР                                     | 0           | 35     | ш         | On       | Off           | Off        | 0.0.             | 0.0.   | 5.25    |           |                | Dow                | 2    |

After adding a PPPoE PVC to the table, click  $\checkmark$  in the **PPPoE** mode, the page shown in the following figure appears. In this page, you can modify parameters of this PPPoE PVC.

| Field                    | Description                                                                                                    |
|--------------------------|----------------------------------------------------------------------------------------------------|
| Protocol                 | It displays the protocol type used for this WAN connection.                                                                                                    |
| ATM VCC                  | The ATM virtual circuit connection assigned for this PPP interface (VPI/VCI).                                                                                                    |
| Login Name               | The user name provided by your ISP.                                                                                                    |
| Password                 | The password provided by your ISP.                                                                                                    |
| Authentication<br>Method | You can choose <b>AUTO</b> , <b>CHAP</b> , or <b>PAP</b> .                                                                                                    |
| Connection               | You can choose Continuous, Connect on Demand,                                                                                                    |
| Туре                     | or <b>Manual</b> .                                                                                                    |
| Idle Time (s)            | If choose <b>Connect on Demand</b> , you need to enter the                                                                                                    |
|                          | idle timeout time. Within the preset minutes, if the                                                                                                    |
|                          | router does not detect the flow of the user continuously,                                                                                                    |
|                          | the router automatically disconnects the PPPoE                                                                                                    |
| Dridee                   | Connection.                                                                                                    |
| Bridge                   | You can select Bridged Ethernet, Bridged PPPOE, or<br>Disable Bridge                                                                                                    |
| AC Nama                  | The accessed equipment type                                                                                                    |
| Service-Name             | The service name                                                                                                    |
| 902 1g                   | Vou can coloct <b>Disable or Enable</b> . After enable it you                                                                                                    |
| 802.14                   | need to enter the VLAN ID. The value ranges from 1 to 4095.                                                                                                    |
| MTU                      | Maximum Transmission Unit. Sometimes you must<br>modify this function to access network successfully.                                                                                                    |
| Static IP                | If this function is disabled, the modem obtains an IP<br>address assigned by an uplink equipment such as<br>BAS, through PPPoE dial-up. If this function is enabled,<br>the modem uses this IP address as the WAN IP<br>address. |
| Source Mac address       | The MAC address you want to clone.                                                                                                    |
| MACCLONE                 | Click it to enable the MAC Clone function with the MAC                                                                                                    |
|                          |                                                                                                    |

The following table describes the parameters and buttons of this page:

| Protocol:              | PPPoE                                      |
|------------------------|--------------------------------------------|
| ATM VCC:               | 0/35                                       |
| Login Name:            |                                            |
| Password:              |                                            |
| Authentication Method: | AUTO 💌                                     |
| Connection Type:       | Continuous                                 |
| Idle Time (s):         | 0                                          |
| Bridge:                | C Bridged Ethernet (Transparent Bridging)  |
|                        | O Bridged PPPoE (implies Bridged Ethernet) |
|                        | O Disable Bridge                           |
| AC-Name:               |                                            |
| Service-Name:          |                                            |
| 802.1q:                | ⊙ Disable O Enable                         |
|                        | VLAN ID(1-4095): 0                         |
| MTU (1-1500):          | 1492                                       |
| Static IP:             |                                            |
| Source Mac address:    | 9C:D6:43:85:C9:24 (ex:00:E0:86:71:05:02)   |
|                        | MACCLONE                                   |

address that is configured.

### **ATM Settings**

Choose SETUP > Internet Setup > ATM Settings. The page is shown as the figure appears on the right. In this page, you can configure the parameters of the ATM, including QoS, PCR, CDVT, SCR, and MBS. After setting, click Apply Changes to save the settings.

The following table describes the parameters of this page:

| Field   | Description                                                                                                    |
|---------|----------------------------------------------------------------------------------------------------|
| VPI/VCI | Input the VPI/VCI value provided by your ISP.                                                                                                    |
| QoS     | The QoS category of the PVC. You can choose <b>UBR</b> , <b>CBR</b> , <b>rt-VBR</b> , or <b>nrt-VBR</b> .                                                 |
| PCR     | Peak cell rate (PCR) is the maximum rate at which cells can<br>be transmitted along a connection in the ATM network. Its<br>value ranges from 1 to 65535. |
| CDVT    | Cell delay variation tolerance (CDVT) is the amount of delay permitted between ATM cells (in microseconds). Its value ranges from 0 to 4294967295.        |
| SCR     | Sustain cell rate (SCR) is the maximum rate that traffic can pass over a PVC without the risk of cell loss. Its value ranges from 0 to 65535.             |
| MBS     | Maximum burst size (MBS) is the maximum number of cells that can be transmitted at the PCR. Its value ranges from 0 to 65535.                             |

| ATM SETTIN | G     |      |          |      |      |     |     |
|------------|-------|------|----------|------|------|-----|-----|
| VPI:       | VCI:  |      | QoS: UBR | •    |      |     |     |
| PCR:       | CDVT: |      | SCR      | :    | MBS: |     |     |
| Apply Char | iges  | Undo |          |      |      |     |     |
| Select     | VPI   | VCI  | QoS      | PCR  | CDVT | SCR | MBS |
| 0          | 0     | 50   | UBR      | 6144 | 0    |     |     |
| 0          | 0     | 32   | UBR      | 6144 | 0    |     |     |
|            |       |      |          |      |      |     |     |

### ADSL Settings

Choose SETUP > Internet Setup > ADSL Settings. The page shown in the following figure appears. In this page, you can select the DSL modulation. Mostly, you need to remain this factory default settings. The router supports these modulations: GLite, G.Dmt, T1.413, ADSL2, ADSL2+, and AnnexL. The router negotiates the modulation modes with the DSLAM.

| ADSL SETTINGS         |                                    |          |
|-----------------------|------------------------------------|----------|
| ADSL modulation:      |                                    |          |
|                       | G.Lite                             |          |
|                       | G.Dmt                              |          |
|                       | ▼ T1.413                           |          |
|                       | ADSL2                              |          |
|                       | ADSL2+                             |          |
| AnnexL Option:        |                                    |          |
|                       | Enabled                            |          |
| AnnexM Option:        |                                    |          |
|                       | Enabled                            |          |
| ADSL Capability:      | -                                  |          |
|                       | <ul> <li>Bitswap Enable</li> </ul> |          |
|                       | SRA Enable                         |          |
| Probe WAN PVC Pro     | be                                 |          |
| VPI: VCI:             | Add Delete                         |          |
| CURRENT AUTO-PVC TABL | E                                  |          |
| PVC                   | VPI                                | VCI      |
| 0                     | 0                                  | 35       |
| 1                     | 8                                  | 35       |
| 2                     | 0                                  | 43       |
| 3                     | 0                                  | 51       |
| 4                     | 8                                  | 59<br>43 |
| 6                     | 8                                  | 51       |
| 7                     | 8                                  | 59       |
| · · · · ·             |                                    | 1        |

### **PVC Auto Search**

Choose **SETUP** > **Internet Setup** > **PVC Auto Search**. The page shown in the following figure appears. This page is used to configure PVC auto detect function, you can add or delete auto-pvc.

- For users of Ethernet Connection.
- Step 1 If the Internet service provided by your ISP is in Ethernet uplink mode, in SETUP > Internet Setup > Channel Config page, choose Ethernet WAN.
- **Step 2** A dialog box prompts to reboot the router. Click **OK**. And then a pop-up dialog box shows the process of rebooting system.

| Step 3 | When the rebooting system finished, a login window pops up. Input the |
|--------|-----------------------------------------------------------------------|
|        | username and password to log in the web configuration page.           |

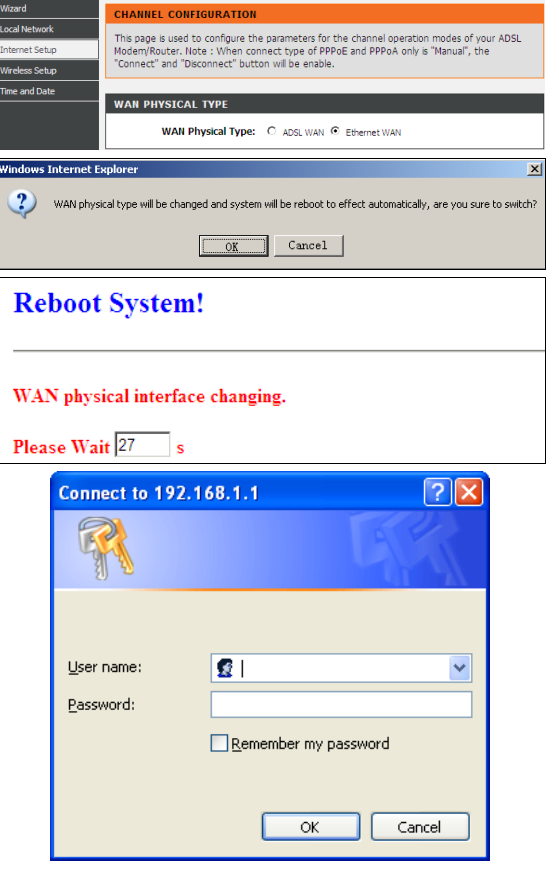

ADVANCED MAINTENANCE STATUS

DSL-2740U

SETUP

# Wizard-Ethernet WAN

| Choose | SETUP > Wizard. The page is shown as the figure appears on the right.            | INTERNET CONNECTION WIZARD                                                                                                    |
|--------|----------------------------------------------------------------------------------|----------------------------------------------------------------------------------------------------|
|        |                                                                                  | You can use this wizard for assistance and quick connection of your new D-Link Router to the<br>Internet. You will be presented with step-by-step instructions in order to get your Internet<br>connection up and running. Click the button below to begin. |
|        |                                                                                  | Setup Wizard                                                                                                    |
|        |                                                                                  | Note: Before launching the wizard, please ensure you have correctly followed the steps outlined<br>in the Quick Installation Guide included with the router.                                                                                                |
| Ston 1 | Click Setup Wizard. The page is shown as the figure appears on the               | WELCOME TO D-LINK SETUP WIZARD                                                                                                    |
| otep i | right. There are 5 steps to configure the device. Click <b>Next</b> to continue. | This wizard will guide you through a step-by-step process to configure your new D-Link router and connect to the Internet.                                                                                                    |
|        |                                                                                  | Step 1: Change Device Login Password                                                                                                    |
|        |                                                                                  | Step 2: Set Time and Date                                                                                                    |
|        |                                                                                  | Step 3: Setup Internet Connection     Step 4: Configure Wireless Network                                                                                                    |
|        |                                                                                  | Step 4: Completed and Apply                                                                                                    |
|        |                                                                                  | Next Cancel                                                                                                    |
| Ston 2 | Change the Login password (The default Login password is <b>admin</b> )          | STEP 1: CHANGE DEVICE LOGIN PASSWORD $\rightarrow$ 2 $\rightarrow$ 3 $\rightarrow$ 4 $\rightarrow$ 5                                                                                                    |
| otep 2 | and then click <b>Next</b> .                                                     | To help secure your network, D-Link recommends that you should choose a new password. If you do not wish to<br>choose a new password now, just click "Skip" to continue. Click "Next" to proceed to next step.                                              |
| Step 3 | If you do not change the Login password, click Skip to go to the next            | Current Password :                                                                                                    |
| -      | page.                                                                            | New Password :                                                                                                    |
|        | F0                                                                               | Confirm Password :                                                                                                    |
|        |                                                                                  | Back Next Skip Cancel                                                                                                    |
| Sten 4 | Set the system time and mode, and then click <b>Next</b>                         | SYSTEM TIME                                                                                                    |
| otop 4 |                                                                                  | System time: Sun Jan 1 1:21:15 2012                                                                                                    |
|        |                                                                                  | Time Zone: (GMT-00:00) Casablanca, Monrovia                                                                                                    |
|        |                                                                                  | DayLight: LocaITIME                                                                                                    |
|        |                                                                                  | Mode: Copy Computer time                                                                                                    |

D-Link DSL-2740U User Manual

Back Next Cancel

**Step 5** In this page, you can set the WAN interface.

Step 6 There are types of Protocols to connect to internet in the drop-down list of **protocol**. According to your subscribed service from your ISP, select the protocols.

- PPPoE

If the protocol is set to **PPPoE**, the page shown as the right figure appears. Input the Username and Password of your Internet service account provided by your ISP.

| Sta | tic | IP |  |
|-----|-----|----|--|
|     |     |    |  |
|     |     |    |  |

- Dynamic IP/Bridge

If the protocol is set to **Static IP**, the page shown as the right figure appears. Input the information of your Internet service account provided by your ISP.

If the protocol is set to Dynamic IP/Bridge, the page shown as the right figure

appears. You do not need to do any configuration in this step.

| $1 \rightarrow 2 \rightarrow$ STEP 3: SETUP INTERNET CONNECTION $\rightarrow 4 \rightarrow 5$                                                                                                    |                           |
|----------------------------------------------------------------------------------------------------|---------------------------|
| Protocol : [PPPoE<br>Cilicito Select)<br>Paper<br>State: [P<br>Bridge                                                                                                    |                           |
| $1 \rightarrow 2 \rightarrow$ STEP 3: SETUP INTERNET CONNECTION $\rightarrow 4 \rightarrow 5$                                                                                                    |                           |
| Protocol: [PP0E]<br>(Click to Select)<br>SPAR<br>Dynam (P)<br>State (P)<br>Bridge                                                                                                    |                           |
| PPPoE                                                                                                    |                           |
| Please enter your Username and Password. Please enter the information exactly as shown<br>lower cases. Click "Next" to continue.                                                                                                    | aking note of upper and   |
| Username :                                                                                                    |                           |
| Password :                                                                                                    |                           |
| Confirm Password :                                                                                                    |                           |
|                                                                                                    |                           |
| Back Next Cancel                                                                                                    |                           |
| $1 \rightarrow 2 \rightarrow$ STEP 3: SETUP INTERNET CONNECTION $\rightarrow 4 \rightarrow 5$                                                                                                    |                           |
| Protocol : State: P  (Cick to Select) Protocol : Cick to Select) Protoc Protocol Protocol Pro |                           |
| You have selected Static IP Internet connection. Please enter the appropriate information $\ensuremath{\mathrm{ISP}}$ .                                                                                                    | below as provided by your |
| Click Next to continue.                                                                                                    |                           |
| IP Address : 0.0.0.0                                                                                                    |                           |
| Subnet Mask : 0.0.0.0                                                                                                    |                           |
| Default Gateway :                                                                                                    |                           |
| Primary DNS Server :                                                                                                    |                           |
|                                                                                                    |                           |
| Back Next Cancel                                                                                                    |                           |
| $1 \rightarrow 2 \rightarrow$ STEP 3: SETUP INTERNET CONNECTION $\rightarrow 4 \rightarrow 5$                                                                                                    |                           |
| Protocol : (Dynamic IP                                                                                                    |                           |
| Back Next Cancel                                                                                                    |                           |

After setting, click Next.

- Step 7 Configure the wireless network in this page.
- 1) Check Enable Your Wireless Network.
- 2) Set the **SSID** for your wireless network, you can also keep it as default.
- 3) Choose to display or hide your wireless network.
  - Visible: Your wireless network can be detected.
  - Invisible: You wireless network cannot be detected. Wireless clients needs to enter the SSID and password manually to join this wireless network.
- 4) Choose an encryption mode for the wireless network. It is recommended to choose **WPA2-PSK**.
- 5) Enter a new password in WPA2 Pre-Shared Key.
- 6) After setting, click **Next**.

| 1 - 2 - 3 - STEP 4: CONFIGURE WIRELESS NETWORK - 5         Your wreless network is anabled by default. You can simply uncheck it to disable it and clck "Next" to skip configuration of wreless network.         If       Enable Your Wireless Network         Your wreless network needs a name so it can be easily recognized by wreless clents. For security purposes, it is highly recommended to change the pre-configured network name.         Wireless Network Name (SSID):       I - Link         Select "Visble" to publish your wreless network and SSID can be found by wreless clents, or select "Invisible" to hide your wreless network.         Visibility Status:       If Visible I Invisible         In order to protect your network from hackers and unauthorized users, it is highly recommended you choose one of the following wreless network security strugs.         Security Level:       Imple: Imple: Im                                                                                                    |                                                                                                    |
|----------------------------------------------------------------------------------------------------|----------------------------------------------------------------------------------------------------|
| Your wireless network is enabled by default. You can simply uncheck it to disable it and clck "Next" to skip configuration of wreitess network.         Image: Configuration of wreitess network.         Image: Configuration of wreitess network.         Your wireless network needs a name soit it can be easily recognized by wireless clents. For security purposes, it is highly recommended to change the pre-configured network name.         Image: Configuration of wreitess network name (SSID):       [Dutk: [1-32 characters]]         Select "Visble" to publish your wreites network and SSID can be found by wireless clents, or select: "Invisible" to hide your wreitess networks and SSID can be found by wireless clents, or select: "Invisible" to hide your wreitess network from hackers and unauthorized users, it is highly recommended you choose one of the following wreitess network security setups:         Image: Configuration of your wreitess adapters support WPA-PSK.         Security Hoxie: WPAAPSK         Security Hoxie: WPAAPSK         Security Hoxie: WPAAPSK         Select this option if your wreitess adapters support WPA-PSK.         Now, please enter your wireless security key.         WPA2 Pre-Shares(YE):                                                                                                    | $1 \rightarrow 2 \rightarrow 3 \rightarrow$ STEP 4: CONFIGURE WIRELESS NETWORK $\rightarrow 5$                                                                                                    |
|                                                                                                    | Your wireless network is enabled by default. You can simply uncheck it to disable it and click "Next" to skip<br>configuration of wireless network.                                                                                         |
| Your wrekes network needs a name so it can be easy reconneed by wrekes clents. For security purposes, it is highly recommended to change the pre-configured network name.<br>Wireless Network Name (SSID): D-Link (1~32 characters)<br>Select "Visible" to publish your wrekes network and SSID can be found by wrekes clents, or select. "Invisible" to hide your wrekes network so and SSID can be found by wrekes clents, or select. "Invisible" to hide your wrekes network is need to manually enter SSID in order to connect to your wrekes network from hackers and unauthorized users, it is highly recommended you choose one of the following wrekes network security settings.<br>Security Level:<br>Now, please enter your wrekes adapters support WPA-PSK.<br>Now, please enter your wrekes security key.<br>WPA2 Pre-Shared Key : [%Fortwest238.                                                                                                    | C Enable Your Wireless Network                                                                                                    |
| Wireless Network Name (SSID):       D-Link       (1~32 characters)         Select "Visible" to publish your wreless network and SSID can be found by wreless clents, or select "Invisible" to hide your wreless network so that users need to manually enter SSID in order to connect to your wreless network.         Visibility Status:                                                                                                    | Your wireless network needs a name so it can be easily recognized by wireless clients. For security purposes, it is<br>highly recommended to change the pre-configured network name.                                                        |
| Select "Visible" to publish your wreless network and SSID can be found by wireless clents, or select "Invisible" to hide<br>your wreless network so that users need to manually enter SSID in order to connect to your wreless network.          Visibility Status:          © Visibility Status:          © Visibility Visibility Status:          © Visibility Visibility Status:          © Visibility Visibility Status:                                                                                                    | Wireless Network Name (SSID): D-Link (1~32 characters)                                                                                                    |
| Visibility Status:       Image: Comparison of the status of the status of the following wheless network security settings.         In order to protect your network from backers and unauthorized users, it is highly recommended you choose one of the following wheless network security settings.         Security Level:       Image: Comparison of the status of the status of the s                                                                                                    | Select "Visible" to publish your wireless network and SSID can be found by wireless clients, or select "Invisible" to hide<br>your wireless network so that users need to manually enter SSID in order to connect to your wireless network. |
| In order to protect your network from hackers and unauthorized users, it is highly recommended you choose one of the following wreless network security settings.  Security Level :  Now, Dease of the Comparison of the Comparison          | Visibility Status : C Visible C Invisible                                                                                                    |
| Security Level :           C         None         C         WEP         C         WPA2-PSK           Security Mode:         WPA2-PSK         Security Mode:         Security Mode:         Security Mo                                                                                                    | In order to protect your network from hackers and unauthorized users, it is highly recommended you choose one of<br>the following wireless network security settings.                                                                       |
| None VWPA OVEP VWPA-PSK WVPA-PSK      Security Mode: WVPA-PSK      Select this option if your wreless adapters support WVPA-PSK.  Now, please enter your wreless security key.      WPA2 Pre-Shared Key: %Fortherssiz28.      (% 56 objections couch a pair bit 2 or 0 and 1 or 0 and 1 o              | Security Level :                                                                                                    |
| Security Mode: WPA-PSK<br>Select this option if your wreless adapters support WPA-PSK.<br>Now, please enter your wreless security key.<br>WPA2 Pre-Shared Key : %Forthers siz28.<br>(1.65) Sharedown (1.65) and (1.65) and (1.65) an | C None C WEP C WPA-PSK C WPA2-PSK                                                                                                    |
| Now, please enter your wireless security key.  WPA2 Pre-Shared Key : %Portress1238.  (6.63 characters ruch as as 14.7 or 0.0 is %Keathers1238)                                                                                                    | Security Mode: WPA-PSK<br>Select this option if your wireless adapters support WPA-PSK.                                                                                                    |
| WPA2 Pre-Shared Key: %Fortress123&                                                                                                    | Now, please enter your wireless security key.                                                                                                    |
| (9.62 characters such as aut Au7 or 0.0 in '94 Eastrand 328')                                                                                                    | WDAD Dra-Shared Key - 94-Entrasc1238                                                                                                    |
|                                                                                                    | (8-63 characters, such as a~z, A~Z, or 0~9, i.e. '%Fortress123&')                                                                                                    |
| Note: You will need to enter the same key here into your wireless clents in order to enable proper wireless<br>connection.                                                                                                    | Note: You will need to enter the same key here into your wireless clients in order to enable proper wireless<br>connection.                                                                                                    |
| Back Next Cancel                                                                                                    | Back Next Cancel                                                                                                    |

D-Link DSL-2740U User Manual

Step 8 Click Apply to apply the current settings and finished the setup of the DSL-2740U router. Click **Back** to review or modify settings.

## Dote:

In each step of the Wizard page, you can click **Back** to review or modify the previous settings. Click **Cancel** to exit the wizard page.

#### $\rightarrow$ 2 $\rightarrow$ 3 $\rightarrow$ 4 $\rightarrow$ STEP 5: COMPLETED AND APPLY

| Setu           | p complete. Click "Back" to review or modify s                                                   | ettings. Click "Apply" to apply current settings.                                                                     |
|----------------|--------------------------------------------------------------------------------------------------|----------------------------------------------------------------------------------------------------|
| If yo<br>or us | ur Internet connection does not work after ap<br>se Manual Setup instead if you have your Inter  | oply, you can try the Setup Wizard again with alternative settings<br>net connection details as provided by your ISP. |
| SET            | UP SUMMARY                                                                                       |                                                                                                    |
| Belor<br>so yo | w is a detailed summary of your settings. Pleas<br>ou can configure the correct settings on your | e print this page out, or write the information on a piece of paper,<br>wireless client adapters.                     |
|                | Time Settings :                                                                                  | Copy from Computer                                                                                                    |
|                | VPI / VCI :                                                                                      | 0/32                                                                                                    |
|                | Protocol :                                                                                       | PPPoE                                                                                                    |
|                | Connection Type :                                                                                | LLC                                                                                                    |
|                | Username :                                                                                       | test                                                                                                    |
|                | Password :                                                                                       | test                                                                                                    |
|                | Wireless Network :                                                                               | Enabled                                                                                                    |
|                | Wireless Network Name (SSID) :                                                                   | D-Link                                                                                                    |
|                | Visibility Status :                                                                              | Visible                                                                                                    |
|                | Encryption :                                                                                     | WPA2-PSK/AES (also known as WPA2 Personal)                                                                            |
|                | Pre-Shared Key :                                                                                 | %Fortress123                                                                                                    |
|                |                                                                                                  |                                                                                                    |

Back Apply Cancel

## Internet Setup-Ethernet WAN

## **Channel Configuration**

Choose **SETUP** > **Internet Setup** > **Channel Configuration**. The page is shown as the figure appears on the right. In this page, you can add or configure WAN interface of your router.

# WAN PHYSICAL TYPE WAN Physical Type: C ADSL WAN C Ethernet WAN

DEFAULT ROUTE SELECTION

Default Route Selection: O Auto O Specified

| CHANNEL CON    | FIGURATION           |         |            |             |               |              |               |            |      |
|----------------|----------------------|---------|------------|-------------|---------------|--------------|---------------|------------|------|
| Channel Mode:  | Bridge               | •       | Enabl      | e NAPT      | : 🗆 E         | nable I      | GMP: 🗆        | I .        |      |
| 802.1q: 🛈 Disa | able C Enabl         | e       | VLAN       | ID(1-4      | 095): 🛛       | 0            |               |            |      |
|                |                      |         |            |             |               |              |               |            | _    |
| PPP Settings:  | User Name:           |         |            |             | Passw         | ord:         |               |            |      |
|                | Туре:                | Continu | lous       | *           | Idle Ti       | me (mir      | ı):           |            |      |
| WAN IP         | Туре:                | ● Fix   | ed IP      |             | © D⊦          | ЮР           |               |            | _    |
| Sectings.      | Local IP<br>Address: |         |            |             | Remo<br>Addre | te IP<br>ss: |               |            |      |
|                | Netmask:             |         |            |             |               |              |               |            |      |
| Default Route: | Oisable              | En      | able       |             | O AL          | ito          |               |            |      |
| Unnumbered     |                      |         |            |             |               |              |               |            |      |
|                |                      |         |            |             |               |              |               |            |      |
|                |                      | <u></u> | 1          |             |               |              |               |            |      |
| Connect        | Disconnect           | Add     | M          | odity       | Dele          | te           | Undo          | Ret        | resh |
| CURRENT ATM    | VC TABLE:            |         |            |             |               |              |               |            |      |
|                |                      |         |            |             |               |              |               |            |      |
| Select Inf     | Mode NAPT            | IGMP [  | DRout<br>e | IP Ad<br>dr | Remo<br>te IP | NetMa<br>sk  | User N<br>ame | Statu<br>s | Edit |

- Adding a channel **PPPoE** mode, do as follow:
- Step 1 Set the Default Route Selection to Specified.
- Step 2 Set the channel mode to **PPPoE**.
- Step 3 Enter the User name and password of PPPoE account provided by your ISP.
- Step 4 Choose a connection type from the Type drop-down list. There are 3 connection types available: Continuous, Connect On Demand, Manual.

**Continuous**: The system automatically keeps dialing for WAN connection once the connection is off-line.

**Connect On Demand**: The system automatically dials for WAN connection once network access request is detected. If no request is sent from the LAN within the **IdleTime**, the system automatically disconnect from the internet. You can set the Idle Time as you need.

 $\ensuremath{\textbf{Manual}}$  : Manually dial to connect the WAN once powering on the Router.

Step 5 After setting, click Add to add the new channel.

| Default Ro                      | ite Selection:                              | O Auto 💿   | Specified                         |                          |         |
|---------------------------------|---------------------------------------------|------------|-----------------------------------|--------------------------|---------|
|                                 |                                             | Choose     | PPPoE                             |                          |         |
| CHANNEL CON                     | FIGURATION                                  |            |                                   |                          |         |
| Channel Mode:<br>802.1q: ⓒ Disa | PPPoE<br>Bridge<br>DHCP(Static IP)<br>PPPoE | Enat       | le NAPT: ☑ Ena<br>I ID(1-4095): ፬ | able IGMP: 🗆             |         |
| IP Protocol:                    | Ipv4                                        | •          | Input inf<br>provided             | ormation<br>by your ISP. |         |
| PPP Settings:                   | User Name:                                  | -          | Passwo                            | rd:                      |         |
|                                 | Type:                                       | Continuous | 💌 Idle Tim                        | e (min):                 |         |
| WAN IP<br>Settings:             | Туре:                                       | Fixed IP   | ® DHC                             | P                        |         |
|                                 | Local IP<br>Address:                        |            | Remote<br>Address                 | IP                       |         |
|                                 | Netmask:                                    |            |                                   |                          |         |
| Default Route:                  | O Disable                                   | Enable     | Auto                              | D                        |         |
| Unnumbered                      | Π                                           |            |                                   |                          |         |
| Connect                         | Disconnect                                  | Add        | Iodify Delete                     | e Undo                   | Refresh |
| CURRENT ATM                     | VC TABLE:                                   |            |                                   |                          |         |
- Adding a channel in **DHCP(Static IP)** mode, do as follow:
- **Step 1** Set the Default Route Selection to **Specified**.
- Step 2 Set the channel mode to DHCP(Static IP).
- Step 3 According to the internet service provided by your ISP, choose the WAN connection type. For dynamic IP user, choose DHCP. For static IP user, choose Fixed IP.
- **Step 4** If the Type is set to Fixed IP, enter the Local IP Address, Remote IP Address, and Netmask provided by your ISP.
- Step 5 After setting, click Add to add the new channel.

| After  | adding   | а   | channe | el to | the   | table, | click   | 🖋 in  | the | PPP | οE  | mode,     | the  | page   |
|--------|----------|-----|--------|-------|-------|--------|---------|-------|-----|-----|-----|-----------|------|--------|
| show   | n in the | fol | lowing | figur | e app | bears. | In this | page, | you | can | moc | lify para | amet | ers of |
| this c | hannel i | n F | PPPoE  | mod   | e.    |        |         |       |     |     |     |           |      |        |

| DEFAULT ROUT                    | TE SELECT                                           | ION      |              |                     |                    |               |                            |                            |                               |
|---------------------------------|-----------------------------------------------------|----------|--------------|---------------------|--------------------|---------------|----------------------------|----------------------------|-------------------------------|
| Default Rou                     | ute Selectio                                        | n: 0 4   | luto ©       | Specifie            | d                  |               |                            |                            |                               |
|                                 | (                                                   | Choose I | HCP (St      | atic II             | ?)                 |               |                            |                            |                               |
| CHANNEL CON                     | FIGURATIO                                           | NN /     |              |                     |                    |               |                            |                            |                               |
| Channel Mode:<br>802.1q: ⓒ Disa | DHCP(Static IF<br>Bridge<br>DHCP(Static IF<br>PPPoE |          | Enab<br>VLAI | le NAP1<br>I ID(1-4 | ſ: ☑ E<br>1095): [ | Enable 1<br>0 | (GMP:                      |                            |                               |
| IP Protocol:                    | Ipv4                                                |          | T            |                     |                    |               |                            |                            |                               |
| PPP Settings:                   | User Name                                           |          |              | -                   | Passw              | vord:         |                            |                            |                               |
|                                 | Type:                                               | Cont     | inuous       | Ψ.                  | Idle T             | ime (mi       | in):                       |                            | L                             |
| WAN IP<br>Settings:             | Туре:                                               | ۲        | Fixed IP     |                     | СD                 | нср           | hoose<br>In the<br>provide | the ty<br>inform<br>d by y | pe based<br>ation<br>our ISP. |
|                                 | Local IP<br>Address:                                |          |              |                     | Remo<br>Addre      | te IP<br>ss:  |                            |                            |                               |
|                                 | Netmask:                                            |          |              |                     |                    |               |                            |                            |                               |
| Default Poute:                  | C. Dirable                                          |          | Enable       |                     | e .                | uto           | -                          |                            |                               |
| belaute Route.                  |                                                     |          | Ellable      |                     | • A                | uto           | fill u                     | p in F                     | ixed IP                       |
| Unnumbered                      |                                                     |          |              |                     |                    |               | mode.                      |                            |                               |
|                                 |                                                     |          |              |                     |                    |               |                            |                            |                               |
| Connect                         | Disconnect                                          | Ad       | d N          | 4odify              | Del                | ete           | Undo                       | Re                         | efresh                        |
| CURRENT ATM                     | VC TABLE                                            | :        |              |                     |                    |               |                            |                            |                               |
| Select Inf I                    | Mode NAP                                            | T IGMP   | DRout        | IP Ad<br>dr         | Remo<br>te IP      | NetMa<br>sk   | User N<br>ame              | Statu<br>s                 | Edit                          |
| CURRENT ATM                     | VC TABLE                                            |          |              |                     |                    |               |                            |                            |                               |
| Select Inf M                    | 1ode NAP1                                           | IGMP     | DRout<br>e   | IP Ad<br>dr         | Remo<br>te IP      | NetMa<br>sk   | User N<br>ame              | Statu<br>s                 | Edit                          |
|                                 |                                                     |          |              |                     |                    |               |                            |                            |                               |

| Field                    | Description                                                                                                    |
|--------------------------|----------------------------------------------------------------------------------------------------|
| Protocol                 | It displays the protocol type used for this WAN connection.                                                                                                    |
| Login Name               | The user name provided by your ISP.                                                                                                    |
| Password                 | The password provided by your ISP.                                                                                                    |
| Authentication<br>Method | You can choose <b>AUTO</b> , <b>CHAP</b> , or <b>PAP</b> .                                                                                                    |
| Connection               | You can choose Continuous, Connect on Demand,                                                                                                    |
| Туре                     | or <b>Manual</b> .                                                                                                    |
| Idle Time (s)            | If choose <b>Connect on Demand</b> , you need to enter the idle timeout time. Within the preset minutes, if the router does not detect the flow of the user continuously, the router automatically disconnects the PPPoE connection. |
| AC-Name                  | The accessed equipment type.                                                                                                    |
| Service-Name             | Enter the service name.                                                                                                    |
| 802.1q                   | You can select <b>Disable</b> or <b>Enable</b> . After enable it, you need to enter the VLAN ID. The value ranges from 1 to 4095.                                                                                                    |
| MTU                      | Maximum Transmission Unit. Sometimes you must modify this function to access network successfully.                                                                                                    |
| Static IP                | If this function is disabled, the modem obtains an IP<br>address assigned by an uplink equipment such as<br>BAS, through PPPoE dial-up. If this function is enabled,<br>the modem uses this IP address as the WAN IP<br>address.     |
| Source Mac<br>address    | The MAC address you want to clone.                                                                                                    |
| MACCLONE                 | Click it to enable the MAC Clone function with the MAC address that is configured.                                                                                                    |

The following table describes the parameters and buttons of this page:FieldDescription

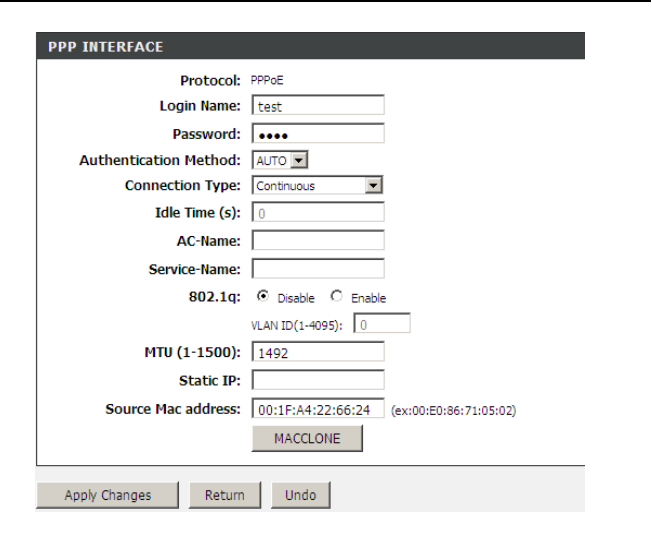

#### Local Network

You can configure the LAN IP address according to the actual application. The preset IP address is 192.168.1.1. You can use the default settings and DHCP service to manage the IP settings for the private network. The IP address of the device is the base address used for DHCP. To use the device for DHCP on your LAN, the IP address pool used for DHCP must be compatible with the IP address of the device. The IP address available in the DHCP IP address pool changes automatically if you change the IP address of the device.

You can also enable the secondary LAN IP address. The two LAN IP addresses must be in different network segment.

#### LAN Interface

Choose **SETUP** > Local Network> LAN Interface. The page is shown as the figure appears on the right. In this page, you can set the LAN IP address, working mode, and MAC address control.

- Step 1 In the IP Address textbox, enter the IP address of LAN interface. The default IP address is **192.168.1.1**. The Router IP address is the URL address for logging in the Web configuration page.
- Step 2 Enter the subnet mask of LAN interface. If the Router IP address is 192.168.1.1, the range of subnet mask is set to 255.255.255.0.
- **Step 3** Select Secondary IP. Input a secondary IP address and subnet mask.
- Step 4 Secondary IP enables the secondary LAN IP address for your router. It will be used when your primary router IP address is in the same network segment with other LANs. The Secondary router IP address must be in the different network segment from the primary one.

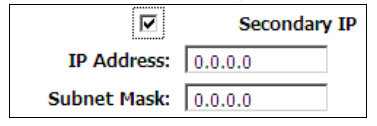

- Step 5 Set IGMP Snooping. You can keep the default settings.
- Step 6 Set the LAN Link Mode for each LAN port. It is recommended to keep it as defaults.

| LAN INTERFACE             | SETTINGS                                                                                   |                      |  |  |  |  |
|---------------------------|--------------------------------------------------------------------------------------------|----------------------|--|--|--|--|
|                           | To be of the second                                                                        |                      |  |  |  |  |
|                           | Interface Name: e1                                                                         |                      |  |  |  |  |
|                           | IP Address: 192.168.1.1                                                                    |                      |  |  |  |  |
|                           | Subnet Mask:   255.255.0                                                                   |                      |  |  |  |  |
|                           | IGMP Snooping:                                                                             | Dicable     O Enable |  |  |  |  |
|                           | Tarir Shooping.                                                                            |                      |  |  |  |  |
| Apply Changes             |                                                                                            |                      |  |  |  |  |
| LAN LINK MODE             | SETTINGS                                                                                   |                      |  |  |  |  |
| Link Spe                  | LAN Port:  Link Speed/Duplex Mode:  Modfy                                                  |                      |  |  |  |  |
|                           | ETHERNET                                                                                   | Status Table:        |  |  |  |  |
| Select                    | Port                                                                                       | Link Mode            |  |  |  |  |
| C                         | LAN1                                                                                       | AUTO Negotiation     |  |  |  |  |
| 0                         | LAN2                                                                                       | AUTO Negotiation     |  |  |  |  |
| C                         | LAN3                                                                                       | AUTO Negotiation     |  |  |  |  |
| 0                         | LAN4                                                                                       | AUTO Negotiation     |  |  |  |  |
| MAC ADDRESS (<br>MAC Addr | MAC ADDRESS CONTROL SETTINGS  MAC Address Control:  LAN1 LAN2 LAN3 LAN4 WLAN Apply Changes |                      |  |  |  |  |
| New MAC Address: Add      |                                                                                            |                      |  |  |  |  |
| CURRENT ALLOW             | VED MAC ADDRESS TA                                                                         | ABLE                 |  |  |  |  |
|                           | MAC Addr                                                                                   | Action               |  |  |  |  |

#### LAN IPv6 Interface

Choose **SETUP** > **Local Network** > **LAN IPv6 Interface**. The page shown in the right figure appears. This page allows you to configure IPv6 LAN. User can set LAN RA server work mode and LAN DHCPv6 server work mode. The following table describes the parameters of this page.

| Field          | Description                                                                                                    |
|----------------|----------------------------------------------------------------------------------------------------|
| Global Address | Specify the LAN global ipv6 address. It can be assigned by ISP.                                                                                                    |
| Enable         | Enable or disable the Router Advertisement feature.                                                                                                    |
| M Flag         | Enable or disable the "Managed address configuration" flag in RA packet.                                                                                                    |
| O Flag         | Enable or disable the "Other configuration" flag in RA packet.                                                                                                    |
| Prefix Mode    | Specify the RA feature prefix mode:<br>"Auto": the RA prefix will use WAN dhcp-pd prefix;<br>"Manual": user will specify the prefix address,<br>length, preferred time and valid time.                                                                                           |
| DHCPv6 Mode    | Specify the dhcpv6 server mode:<br>"None": close dhcpv6 server;<br>"Manual": dhcpv6 server is opened and user<br>specifies the dhcpv6 server address pool and other<br>parameters.<br>"Auto": dhcpv6 server is opened and it use WAN<br>dhcp-pd prefix to generate address pool. |

| Apply Changes  RA SETTING  Enable:  Affinite And the second of the second of the secon                                                                                                    | Global Address:           |             | /                     |
|----------------------------------------------------------------------------------------------------|---------------------------|-------------|-----------------------|
| RA SETTING  Enable:   Enable:   Hin flag:  O Flag:   O Flag:   Max Interval:  600 Secs  Min Interval:  200 Secs  Prefix Mode:  Auto  ULA Enable:  ULA Enable:  ULA Enable:   Hin Interval:  ULA Enable:  ULA Enable:  ULA Enable:  IDV6 Address Suffix Pool:  IDV6 Address Suffix Pool:  IDV6 DNS Mode:  Auto                                                                                                    | Apply Changes             |             |                       |
| Enable:<br>M Flag:<br>O Flag:<br>Max Interval:<br>500 Secs<br>Min Interval:<br>200 Secs<br>Prefix Mode:<br>Auto<br>ULA Enable:<br>RA DHS Enable:<br>DHCPV6 SETTING<br>DHCPV6 Mode:<br>Auto Mode<br>:::::::::::::::::::::::::::::::::::                                                                                                    | RA SETTING                |             |                       |
| M Flag:<br>O Flag:<br>Max Interval: 600 Secs<br>Min Interval: 200 Secs<br>Prefix Mode: Auto<br>ULA Enable:<br>RA DNS Enable:<br>DHCPV6 SETTING<br>DHCPV6 SETTING<br>DHCPV6 Mode: Auto Mode<br>IPv6 Address Suffix Pool:<br>Ifff (ex.:l:l:l:l:lor::1)<br>IPv6 DNS Mode: Auto                                                                                                    | Enable:                   | N           |                       |
| O Flag:<br>Max Interval: 600 Secs<br>Min Interval: 200 Secs<br>Prefix Mode: Auto<br>ULA Enable:<br>RA DNS Enable:<br>Apply Changes<br>DHCPV6 SETTING<br>DHCPV6 Mode: Auto Mode<br>IPv6 Address Suffix Pool: 1:11<br>IPv6 DNS Mode: Auto<br>IPv6 DNS Mode: Auto<br>IPv6 DNS Mode: IPv6<br>IPv6 DNS Mode: IPv6<br>IPv6 DNS Mode: IPv6<br>IPv6<br>IPv6 DNS Mode: IPv6<br>IPv6<br>IPv6 DNS Mode: IPv6<br>IPv6<br>IPv6 DNS Mode: IPv6<br>IPv6<br>IPv7<br>IPv6<br>IPv6<br>IPv6 | S M Flag:                 |             |                       |
| Max Interval: 600 Secs<br>Min Interval: 200 Secs<br>Prefix Mode: Auto v<br>ULA Enable: C<br>RA DHS Enable: C<br>Apply Changes<br>DHCPV6 SETTING<br>DHCPV6 Mode: Auto Mode v<br>IPv6 Address Suffix Pool: 111<br>IPv6 DHS Mode: Auto v                                                                                                    | O Flag:                   |             | _                     |
| Min Interval: 200 secs<br>Prefix Mode: Auto  ULA Enable:  RA DIIS Enable:  Apply Changes DHCPV6 SETTING DHCPV6 Mode: Auto Mode  IPv6 Address Suffix Pool:  Ifff (ex.:1:1:1:1:or::1) IPv6 DNS Mode: Auto                                                                                                    | Max Interval:             | 600         | Secs                  |
| Prefix Mode: Auto  ULA Enable: RA DNS Enable: RA DNS Enable: DHCPV6 SETTING DHCPV6 Mode: Auto Mode  IPv6 Address Suffix Pool: IPv6 DNS Mode: Auto                                                                                                    | Min Interval:             | 200         | Secs                  |
| ULA Enable:  RA DNS Enable:  Apply Changes  DHCPV6 SETTING  DHCPV6 Mode: Auto Mode  IPv6 Address Suffix Pool:  III IPv6 DNS Mode: Auto                                                                                                    | Prefix Mode:              | Auto 💌      |                       |
| RA DNS Enable:                                                                                                    | ULA Enable:               |             |                       |
| Apply Changes DHCPV6 SETTING DHCPV6 Mode: Auto Mode  IPv6 Address Suffix Pool: :::1 IPv6 DNS Mode: Auto                                                                                                    | RA DNS Enable:            |             |                       |
| DHCPV6 SETTING<br>DHCPv6 Mode: Auto Mode<br>IPv6 Address Suffix Pool: :::1 IPv6 DNS Mode: Auto                                                                                                    | Apply Changes             |             |                       |
| DHCPV6 SETTING           DHCPv6 Mode:         Auto Mode           IPv6 Address Suffix Pool:         ::::1           IPv6 DNS Mode:         Auto 💌                                                                                                    |                           |             |                       |
| DHCPv6 Mode: Auto Mode   IPv6 Address Suffix Pool: IPv6 DNS Mode: Auto   IPv6 DNS Mode: Auto                                                                                                    | DHCPV6 SETTING            |             |                       |
| IPv6 Address Suffix Pool: :::1<br>:::fff (ex.:1:1:1:1 or ::1)<br>IPv6 DNS Mode: Auto 💌                                                                                                    | DHCPv6 Mode:              | Auto Mode 💌 |                       |
| IPVO Aduress Sullix Pool<br>IPVO Aduress Sullix Pool<br>IPVO DNS Mode: Auto                                                                                                    | TDue Address Suffix Deels | ::1         |                       |
| IPv6 DNS Mode: Auto                                                                                                    | IPVO Address Suffix POOL  | ::ffff      | (ex. :1:1:1:1 or ::1) |
|                                                                                                    | IPv6 DNS Mode:            | Auto 💌      |                       |
|                                                                                                    |                           |             |                       |

# **DHCP Server**

Choose SETUP > Local Network > DHCP Server. This page allows you to configure the DHCP server. There are 3 types of DHCP Modes: DHCP Server, DHCP Relay, and None.

To configure the DHCP Server, do as follow:

### DHCP Server

**DHCP Server**: If you are using 2740U as a DHCP server, select **DHCP Server**. The 2740U will assign IP address to the hosts connected to the 2740U.

- Step 1 Select DHCP Server from the DHCP Mode.
- Step 2 Select interfaces using the DHCP Mode set in Step 1.
- Step 3 Set the IP pool range. It specifies the first IP address in the IP address pool. The router assigns IP address that base on the IP pool range to the host. You can keep it as defaults.
- Step 4 Set the default gateway. You can keep it as defaults: 192.168.1.1.
- Step 5 Set the Max lease time. The lease time determines the period that the host retains the assigned IP addresses before the IP addresses change.
- Step 6 Set the Domain Name and DNS Servers. You can keep it as defaults.
- Step 7 After setting, click Apply Changes to save the settings.

#### DHCP Relay

**DHCP Relay**: If you are using the other DHCP server to assign IP address to your hosts on the LAN, enable the **DHCP Relay**. You can set the DHCP server IP address. The DHCP Relay enables the message to transmit between clients in different network segment.

- Step 1 Select DHCP Relay from the DHCP Mode.
- Step 2 Set the Relay Server. You can keep it as defaults.
- Step 3 After setting, click Apply Changes to save the settings.

#### **DHCP** Reserved

Choose **SETUP** > **Local Network** > **DHCP Reserved**. The page shown in the right figure appears. This page allows you to reserve IP address for PC specified in this page.

| DUCD SERVER SETTINGS     |                                    |  |  |  |  |
|--------------------------|------------------------------------|--|--|--|--|
| DHCP SERVER SETTINGS     |                                    |  |  |  |  |
| LAN IP:                  | 192.168.1.1/255.255.255.0          |  |  |  |  |
| DHCP Mode:               | DHCP Server                        |  |  |  |  |
| Interface                | 🗹 LAN1 🗹 LAN2 🗹 LAN3 🗹 LAN4 🗹 WLAN |  |  |  |  |
| interface.               | VAPO VAP1 VAP2 VAP3                |  |  |  |  |
| TO De el Devees          | 192.168.1.2 -                      |  |  |  |  |
| IP Pool Range:           | 192.168.1.253 Show Client          |  |  |  |  |
| Default Gateway:         | 192 168 1 1                        |  |  |  |  |
|                          |                                    |  |  |  |  |
| Max Lease Time:          | 1440 minutes                       |  |  |  |  |
| Domain Name:             | domain.name                        |  |  |  |  |
| DNS Servers:             | 192.168.1.1                        |  |  |  |  |
|                          |                                    |  |  |  |  |
|                          |                                    |  |  |  |  |
|                          | ,                                  |  |  |  |  |
| Apply Changes Under      |                                    |  |  |  |  |
| Apply changes Undo       |                                    |  |  |  |  |
| Set VendorClass IP Range | Set VendorClass IP Range           |  |  |  |  |
|                          |                                    |  |  |  |  |

| DHCP SERVER SETTINGS                                                                       | DHCP SERVER SETTINGS                        |  |  |  |  |  |  |
|--------------------------------------------------------------------------------------------|---------------------------------------------|--|--|--|--|--|--|
| LAN IP: 192.168.1.1/255.255.255.05<br>DHCP Mode: DHCP Relay<br>Relay Server: 192.168.2.242 |                                             |  |  |  |  |  |  |
| Apply Changes Undo                                                                         |                                             |  |  |  |  |  |  |
| Set: VendorClass IP Range                                                                  |                                             |  |  |  |  |  |  |
| DHCP STATIC IP SETTINGS                                                                    | DHCP STATIC IP SETTINGS                     |  |  |  |  |  |  |
| IP Address: 0.0.0.0                                                                        |                                             |  |  |  |  |  |  |
| Mac Address: 00000000000 (ex. 00E086710502)                                                | Mac Address: 00000000000 (ex. 00E086710502) |  |  |  |  |  |  |
| Add Modify Delete Selected Undo                                                            |                                             |  |  |  |  |  |  |
| DHCP STATIC IP TABLE:                                                                      |                                             |  |  |  |  |  |  |
| Select IP Address                                                                          | MAC Address                                 |  |  |  |  |  |  |

# **Wireless Setup**

# Wireless Basics

Choose **SETUP** > **Wireless Setup**> **Wireless Basics**. The page is shown as the figure appears on the right. In this page, you can configure the wireless settings for your router.

The following table describes the parameters of this page:

| Field       | Description                                              |  |  |  |  |  |  |  |
|-------------|----------------------------------------------------------|--|--|--|--|--|--|--|
|             | Choose the adapted band of the modem from the            |  |  |  |  |  |  |  |
|             | drop-down list.                                          |  |  |  |  |  |  |  |
|             | 2.4 GHz (B+G+N) 🗙                                        |  |  |  |  |  |  |  |
|             | 2.4 GHz (B)                                              |  |  |  |  |  |  |  |
| Band        | 2.4 GHz (G)                                              |  |  |  |  |  |  |  |
|             | 2.4 GHz (B+G)                                            |  |  |  |  |  |  |  |
|             | 2.4 GHz (N)                                              |  |  |  |  |  |  |  |
|             | 2.4 GHz (G+N)                                            |  |  |  |  |  |  |  |
|             | 2.4 GHz (B+G+N)                                          |  |  |  |  |  |  |  |
|             | Set the working mode of the device. The mode may vary    |  |  |  |  |  |  |  |
| Mode        | from software to software. By default, the network mode  |  |  |  |  |  |  |  |
|             | of the modem is <b>AP</b> .                              |  |  |  |  |  |  |  |
|             | Set a name for the wireless network of your device.      |  |  |  |  |  |  |  |
| SSID        | Wireless stations associating to the modem must have     |  |  |  |  |  |  |  |
|             | the same SSID.                                           |  |  |  |  |  |  |  |
|             | A channel is the radio frequency used by 802.11b/g/n     |  |  |  |  |  |  |  |
|             | wireless devices. You may have a choice of channels (for |  |  |  |  |  |  |  |
| Channel     | your region) and you should use a different channel from |  |  |  |  |  |  |  |
| Channel     | an adjacent AP to reduce the interference. Interference  |  |  |  |  |  |  |  |
| Number      | and degrading performance occurs when radio signal       |  |  |  |  |  |  |  |
|             | from different APs overlap.                              |  |  |  |  |  |  |  |
|             | Choose a channel from the drop-down list box.            |  |  |  |  |  |  |  |
|             | Choose the transmission power of the radio signal. It is |  |  |  |  |  |  |  |
| Radio Power | recommended to leave the default setting. The default    |  |  |  |  |  |  |  |

| WIRELEES NETWORK SETTINGS                                                                   |                                                                                                    |  |  |
|---------------------------------------------------------------------------------------------|----------------------------------------------------------------------------------------------------|--|--|
| Band:<br>Mode:<br>SSID:<br>Channel Number:<br>Radio Power (Percent):<br>Associated Clients: | Disable Wireless LAN<br>Interface<br>2.4 GHz (BHGHN) V<br>AP D<br>D-Link<br>Auto V<br>Current Channel: 7<br>100% V<br>Show Active Clients |  |  |
|                                                                                             |                                                                                                    |  |  |
| WIRELEES OPTIONS                                                                            |                                                                                                    |  |  |
| Channel Width:<br>Control Sideband:                                                         | 20MHZ                                                                                                    |  |  |
|                                                                                             | Apply Changes                                                                                                    |  |  |

|                     | setting is <b>100%</b>                                                                                                    |
|---------------------|----------------------------------------------------------------------------------------------------|
| Show Active         | Click it to view the information of the wireless clients that                                                                                            |
| Clients             | are connected to the modem.                                                                                                    |
| Channel Width       | You can select 20MHZ, 40MHZ or 20/40MHZ.                                                                                                    |
| Control<br>Sideband | Only when choose <b>40MHZ</b> for Channel Width, you can set this parameter. You can choose <b>Upper</b> or <b>Lower</b> from the drop-down list.        |
| Apply Changes       | Click it to apply the settings temporarily. If you want to<br>save the settings of this page permanently, click <b>Save</b> in<br>the lower left corner. |

#### **Wireless Security**

Choose **SETUP** > **Wireless Setup**> **Wireless Security**. The page is shown as the figure appears on the right. In this page, you can configure the security for your wireless network.

The following table describes the parameters of this page:

| Field       | Description                                                                                                    |
|-------------|----------------------------------------------------------------------------------------------------|
| Encryption  | <ul> <li>Configure the wireless encryption mode. You can choose None, WEP, WPA (TKIP), WPA (AES), WPA2 (AES), WPA2 (AES), WPA2 (TKIP), or WPA2 Mixed.</li> <li>Wired equivalent privacy (WEP) encrypts data frames before transmitting over the wireless network.</li> <li>Wi-Fi protected access (WPA) is a subset of the IEEE802.11i security specification draft.</li> <li>WPA2 Mixed is the collection of WPA and WPA2 encryption modes. The wireless client establishes a connection with the modem through WPA or WPA2.</li> </ul> |
| Set WEP Key | It is available when you set the encryption mode to <b>WEP</b> . Click it, the <b>Wireless WEP Key Setup</b> page appears.                                                                                                    |

#### WIRELESS SECURITY SETTINGS

| could prevent any unauthorized acces | as security. Full of WEP of WPA by doing Encryption Keys<br>as to your wireless network. |
|--------------------------------------|------------------------------------------------------------------------------------------|
| WIRELEES SECURITY SETTING            | s                                                                                        |
| SSID TYPE:                           | ⊙ Root ⊂ VAP2                                                                            |
| Encryption:                          | WPA2 Mixed  Set WEP Key                                                                  |
| Use 802.1x Authentication            | WEP 64bits WEP 128bits                                                                   |
| WPA Authentication Mode:             | ○ Enterprise (RADIUS) ④ Personal (Pre-Shared Key)                                        |
| Pre-Shared Key Format:               | Passphrase 💌                                                                             |
| Pre-Shared Key:                      |                                                                                          |
| Authentication RADIUS Server:        | Port 1812 IP address 0.0.0.0 Password                                                    |
| ote: When encryption WEP is selecter | d, you must set WEP key value.<br>Apply Changes                                          |
|                                      |                                                                                          |

| WPA Authentication<br>Mode | <ul> <li>Select Personal (Pre-Shared Key), enter the pre-shared key in the Pre-Shared Key field.</li> <li>Select Enterprise (RADIUS), enter the port, IP address, and password of the Radius server. You need to enter the username and password provided by the Radius server when the wireless</li> </ul> |
|----------------------------|----------------------------------------------------------------------------------------------------|
|                            | client connects the modem.                                                                                                    |

After setting, click Apply Changes to save the settings.

Set the **Encryption** to be **WEP**, then click **Set WEP Key**, and the following page appears.

# I Note:

If the encryption is set to be WEP, the WPS function will be disabled.

The following describes the parameters of this page:

| Field                    | Description                                                                                                    |
|--------------------------|----------------------------------------------------------------------------------------------------|
| Key Length               | Choose the WEP key length. You can Choose <b>64-bit</b> or <b>128-bit</b> .                                                                    |
| Key                      | <ul> <li>If you choose 64-bit, you can choose ASCII (5 characters)<br/>or Hex (10 characters).</li> </ul>                                      |
| Format                   | • If you choose <b>128-bit</b> , you can choose ASCII (13 characters) or Hex (26 characters).                                                  |
| Default Tx<br>Key        | Choose the index of WEP Key. You can choose <b>Key 1</b> , <b>Key 2</b> , <b>Key 3</b> , or <b>Key 4</b> .                                     |
|                          | The Encryption keys are used to encrypt the data. Both the modem and wireless stations must use the same encryption key for data transmission. |
| Encryption<br>Key 1 to 4 | • If you choose <b>64-bit</b> and <b>ASCII (5 characters)</b> , enter any 5 ASCII characters.                                                  |
|                          | <ul> <li>If you choose 64-bit and Hex (10 characters), enter any<br/>10 hexadecimal characters.</li> </ul>                                     |
|                          | • If you choose <b>128-bit</b> and <b>ASCII (13 characters)</b> , enter                                                                        |

| WIRELESS WEP KEY SETUP |                      |
|------------------------|----------------------|
| SSID TYPE:             | ⊙ Root ○ VAP2        |
| Key Length:            | 64-bit               |
| Key Format:            | ASCII (5 characters) |
| Default Tx Key:        | Key 1                |
| Encryption Key 1:      | *****                |
| Encryption Key 2:      | ****                 |
| Encryption Key 3:      | N: N: N: N: N:       |
| Encryption Key 4:      | ****                 |
| Apply Changes          | Close Reset          |
|                        |                      |

|                  | <ul> <li>any 13 ASCII characters.</li> <li>If you choose 128-bit and Hex (26 characters), enter any 26 hexadecimal characters.</li> </ul>                |
|------------------|----------------------------------------------------------------------------------------------------|
| Apply<br>Changes | Click it to apply the settings temporarily. If you want to save<br>the settings of this page permanently, click <b>Save</b> in the lower<br>left corner. |

#### Time and Date

Choose **SETUP** > **Time and Date**. The page is shown as the figure appears on the right.

In the **Time and Date** page, you can configure, update, and maintain the correct time on the internal system clock. You can set the time zone that you are in and the network time protocol (NTP) server. You can also configure daylight saving to automatically adjust the time when needed.

Click Apply Changes to save the settings.

| SYSTEM TIM      | E                                                                           |
|-----------------|-----------------------------------------------------------------------------|
| System<br>Time: | 2013 Year Dec Month 31 Day 14 Hour 16 min 55 sec                            |
| Time Zone:      | (GMT+08:00) China, Hong Kong, Australia Western,Singapore, Taiwan, Russia 💌 |
| DayLight:       | LocalTIME                                                                   |
| Mode:           | Copy Computer time                                                          |
| Apply Chang     | Reset                                                                       |
| START NTP:      |                                                                             |
|                 | NTP Start: Get GMT Time                                                     |

# ADVANCED

This section includes advanced features used for network management, security and administrative tools to manage the device. You can view status and other information that are used to examine performance and troubleshoot.

# **Advanced Wireless**

This function is used to modify the standard 802.11 wireless radio settings. It is recommended not to change the default settings, because incorrect settings may impair the performance of your wireless radio. The default settings provide the best wireless radio performance in most environments.

#### Wireless Advanced

Choose **ADVANCED** >Advanced Wireless >Wireless Advanced. The page shown as the figure appears on the right. In this page, you can configure the wireless advanced parameters. It is recommended to use the default parameters. The following table describes parameters in this page:

| Field                      | Description                                                                                                    |
|----------------------------|----------------------------------------------------------------------------------------------------|
| Authentication<br>Type     | It is recommended to keep it as defaults.                                                                                                    |
| Fragmentation<br>Threshold | Set the threshold of fragmentation length. If the length of a packet is greater than the value, the packet is automatically fragmented into several packets. Because too many packets lead to low performance of the wireless network, the value of <b>Fragmentation Threshold</b> cannot be too small. The default value is 2346.                                  |
| RTS Threshold              | Set the CTS/RTS threshold. If the length of a packet is<br>greater than the value, the router sends an RTS frame to<br>the destination station to negotiate. After receiving the<br>RTS frame, the wireless station responds with a Clear to<br>Send (CTS) frame to the router, indicating that they can<br>communicate with each other. The default value is 2346. |
| Data Rate                  | Choose the transmission rate of the wireless data from the dropdown list.                                                                                                    |
| Preamble Type              | <ul> <li>Long Preamble: It means this card always use long preamble.</li> <li>Short Preamble: It means this card can support short</li> </ul>                                                                                                    |

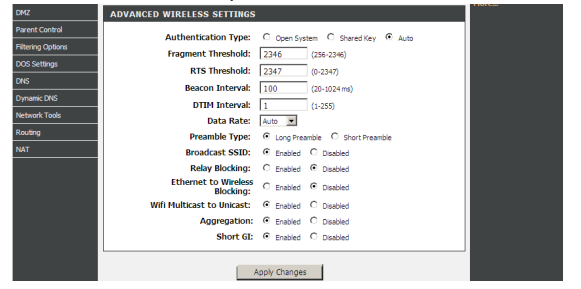

|                   | preamble capability.                                                                                            |
|-------------------|----------------------------------------------------------------------------------------------------|
|                   | Select whether the modem broadcasts SSID or not. You                                                            |
|                   | can select Enable or Disable.                                                                                   |
| Broadcast SSID    | <ul> <li>Select Enable, the SSID can be detected.</li> </ul>                                                    |
| Dioadcast COID    | • Select <b>Disable</b> to hide SSID, the wireless clients cannot find the SSID. You need to enter the SSID and |
|                   | password of the wireless network manually.                                                                      |
| Delay Diseking    | Wireless isolation. Select Enable, the wireless clients that                                                    |
| Relay blocking    | are connected to the modem cannot intercommunication.                                                           |
| Ethernet to       | Whether the wireless network can communicate with the                                                           |
| Wireless Blocking | Ethernet network or not.                                                                                        |
| Wifi Multicast to | Enable it to using unicast to transmit multicast packet                                                         |
| Unicast           |                                                                                                    |

After setting, click Apply Changes to save the settings.

# Access Control

Choose ADVANCED >Advanced Wireless > Access Control. The page shown as the figure appears on the right. If you choose Allowed Listed, only those clients whose wireless MAC addresses are in the access control list will be able to connect to your Access Point. When Deny Listed is selected, these wireless clients on the list will not be able to connect the Access Point.

| WIRELESS ACCESS CONTROL MODE     |  |
|----------------------------------|--|
| Wireless Access Control Disable  |  |
| Apply Changes                    |  |
| WIRELESS ACCESS CONTROL SETTINGS |  |
| MAC Address: (ex. 00E086710502)  |  |
| Add Reset                        |  |
| CURRENT ACCESS CONTROL LIST      |  |
| MAC Address Select               |  |
| Delete Selected Delete All       |  |

#### WPS

Choose ADVANCED > Advanced Wireless > WPS. The page shown as the figure appears on the right. If you choose Allowed Listed, only those clients whose

| wireless MAC addresses are in the access control list will be able to connect to your       | WIFI PROTECTED SETTINGS   |
|---------------------------------------------------------------------------------------------|---------------------------|
| Access Point. When Deny Listed is selected, these wireless clients on the list will         |                           |
| not be able to connect the Access Point                                                     | WPS State                 |
| The beauties connect the Access Folint.                                                     | Self-PIN Numb             |
| There are 3 methods to realize wireless connection through WPS.                             | PIN Configuration         |
| – PBC                                                                                       | Push Button Configuration |
| Click the Start PBC button in this page. And then click WPS button on the client to         |                           |
| Check the <b>Start i Be</b> Batton in this page. And then sheet will batton on the shert to |                           |

be connected within 2 minutes. The connection will be established.

- Based on the PIN of 2740U.
- 1) Do not select Disable WPS.
- 2) Click Start PIN button beside Pin Configuration.
- 3) Input the Device PIN (a random code displayed in this page) in the WPS application interface of the client to be connected. Take this device for example, the Device PIN is 71221045. And then click PIN on the client.
- 4) After setting, click **Apply Changes**.
  - Division Note:

If you want to change the PIN, click **Regenerate PIN** Regenerate PIN button in this page.

- Based on the PIN of the client to be connected.

- 1) Do not select **Disable WPS**.
- 2) Find the PIN of the client to be connected. Input this PIN in the Client PIN Number in this page. And then click Start PIN button below.

| WIFI PROTECTED SETTINGS                                                                |                         |                        |
|----------------------------------------------------------------------------------------|-------------------------|------------------------|
|                                                                                        | Disable WPS             |                        |
| WPS Statu                                                                              | us: @ Configured @ UnCo | nfigured               |
| Self-PIN Number                                                                        | er: 39305411 Reg        | enerate PIN            |
| PIN Configuratio                                                                       | on: Start PIN           |                        |
| Push Button Configuratio                                                               | on: Start PBC           |                        |
| _                                                                                      | Apply Changes Reset     |                        |
|                                                                                        |                         |                        |
| CURRENT KEY INFO                                                                       |                         |                        |
| CURRENT KEY INFO<br>Authentication                                                     | Encryption              | Кеу                    |
| CURRENT KEY INFO<br>Authentication<br>WPA2 PSK                                         | Encryption<br>TKIP+AES  | Key<br>meuoiveloxwifi  |
| CURRENT KEY INFO<br>Authentication<br>WPA2 PSK<br>CLIENT PIN INFO                      | Encryption<br>TKIP+AES  | Key<br>meuoiveloxivifi |
| CURRENT KEY INFO<br>Authentication<br>WPA2 PSK<br>CLIENT PIN INFO<br>Client PIN Number | Encryption<br>TKIP+AES  | Key<br>meuoiveloxwifi  |

#### MBSSID

Choose **ADVANCED** >Advanced Wireless > **MBSSID**. The page shown as the figure appears on the right. This page allows you to set virtual access points (VAP). Here you can enable/disable virtual AP, and set its SSID and authentication type. click **Apply Changes** to take it into effect.

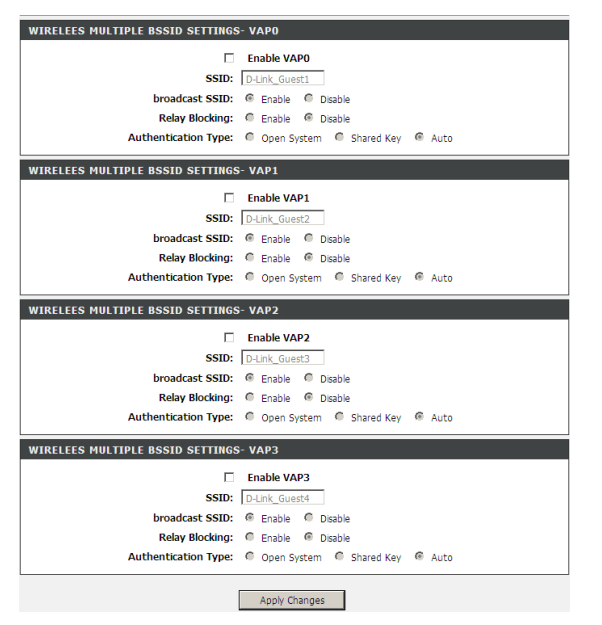

# **Access Control List**

#### Access Control List

Choose **ADVANCED** >**Access Control List**. The page shown as the figure appears on the right. In this page, you can permit the data packets from LAN or WAN to access the router in IPv4 protocol. You can configure the IP address for Access Control List (ACL). If ACL is enabled, only the effective IP address in the ACL can access the router.

#### Discrete Note:

If you select **Enable** in LAN ACL Switch, ensure that your host IP address is in ACL list before it takes effect.

The following table describes the parameters and buttons of this page:

| Field               | Description                                                                                                    |  |
|---------------------|----------------------------------------------------------------------------------------------------|--|
| ACL Mode            | <ul> <li>White List: permit certain types of data packets from your local network or Internet network to the Gateway.</li> <li>Black List: block certain types of data packets</li> </ul>                 |  |
|                     | from your local network or Internet network to the Gateway.                                                                                                    |  |
| Direction Select    | Select the router interface. You can select LAN or WAN. In this example, LAN is selected.                                                                                                    |  |
| LAN ACL Switch      | Select it to enable or disable ACL function.                                                                                                    |  |
| IP Address          | Enter the IP address of the specified interface. Only<br>the IP address that is in the same network segment<br>with the IP address of the specified interface can<br>access the router.                   |  |
| Services<br>Allowed | You can choose the following services from LAN: <b>Web</b> , <b>Telnet</b> , <b>SSH</b> , <b>FTP</b> , <b>TFTP</b> , <b>SNMP</b> , or <b>PING</b> . You can select <b>Any</b> to choose all the services. |  |
| Add                 | After setting the parameters, click it to add an entry to the <b>Current ACL Table</b> .                                                                                                    |  |

ACL CONFIGURATION You can specify what services are accessable form LAN or WAN parts. Entries in this ACL table are used to permit certain types of data packets from your local network or Internet network to the Gateway. Using of such access control can be helpful in securing or restricting the Gateway managment. ACL MODE White List O Black List LAN ACL Mode: WAN ACL Mode: ● White List ○ Black List Apply ACL CONFIGURATION -- DIRECTION Direction Select: 

LAN
WAN LAN ACL SWITCH CONFIGURATION LAN ACL Switch: O Enable Disable Apply ACL SETTINGS Г (The IP IP Address: 0.0.0.0 represent any IP ) Services Allowed: 🗹 Any Add Reset CURRENT ACL TABLE Select Direction IP Address/Interface Service Port Action WAN 0.0.0.0 0 ping Delete

ADVANCED

MAINTENANCE

STATUS

| Reset Click it to refresh this page. |  |
|--------------------------------------|--|
|--------------------------------------|--|

Set direction of the data packets to **WAN**, the page shown in the following figure appears.

The following table describes the parameters and buttons of this page:

| Field            | Description                                            |
|------------------|--------------------------------------------------------|
| Direction Select | Select the router interface. You can select LAN or     |
| Direction Select | WAN. In this example, WAN is selected.                 |
| WAN Setting      | You can choose Interface or IP Address.                |
|                  | Choose the interface that permits data packets from    |
| WAN Intenace     | WAN to access the router.                              |
| Saniago Allowed  | You can choose the following services from WAN:        |
| Services Allowed | Web, Telnet, SSH, FTP, TFTP, SNMP or PING.             |
| ۸dd              | After setting the parameters, click it to add an entry |
| Auu              | to the Current ACL Table.                              |
| Reset            | Click it to refresh this page.                         |

| ACL CO  | IFIGURATIO | N DIRECT     | TION        |        |       |      |        |
|---------|------------|--------------|-------------|--------|-------|------|--------|
|         | Direct     | tion Select: | O LAN       | • WAI  | I.    |      |        |
|         | TINCE      |              |             |        |       |      |        |
| ACL SEI | TINGS      |              |             |        |       |      |        |
|         | W          | AN Setting:  | Interface   |        |       | -    |        |
|         | WA         | N Interface: | pppoe 1     |        |       | -    |        |
|         | Servi      | ces Allowed: |             |        |       |      |        |
|         |            |              | 🗆 we        | b      |       |      |        |
|         |            |              | 🗆 tel       | net    |       |      |        |
|         |            |              | 🗆 ssh       |        |       |      |        |
|         |            |              | 🗆 fto       |        |       |      |        |
|         |            |              | 🗆 tft       | ,<br>, |       |      |        |
|         |            |              | 🗆 snr       | np     |       |      |        |
|         |            |              | 🗆 pin       | a      |       |      |        |
|         |            |              | · · · ·     | -      |       |      |        |
|         |            |              |             | _      |       |      |        |
|         |            | 1            | Add R       | eset   |       |      |        |
|         |            |              |             |        |       |      |        |
|         | T ACL TARI | F            |             |        |       |      |        |
| CURREN  |            | -            |             |        |       |      |        |
| CURREN  | TAGE TABL  |              |             |        |       |      |        |
| CURREN  | Direction  | IP Addre     | ess/Interfa | ce Se  | rvice | Port | Action |

#### Access Control List IPv6

Choose **ADVANCED** > **Access Control List** > **Access Control List IPv6**. In this page, you can permit the data packets from LAN or WAN to access the router in IPv6 protocol. You can configure the IP address for Access Control List (ACL). If ACL is enabled, only the effective IP address in the ACL can access the router. For the parameters description in this page, you can refer to the description of **Access Control List**.

#### **Port Triggering**

Choose **ADVANCED** > **Port Triggering**. The page shown as the figure appears on the right.

Click the **Usual Application Name** drop-down menu to choose the application you want to setup for port triggering. When you have chosen an application the default Trigger settings will populate the table below.

If the application you want to setup isn't listed, click the **User-defined Application Name** radio button and type in a name for the trigger in the Custom application field. Configure the **Start Match Port, End Match Port, Trigger Protocol, Start Relate Port, End Relate Port, Open Protocol** and **Nat type** settings for the port trigger you want to configure.

When you have finished, click the Apply changes button.

#### NAT PORT TRIGGER STATUS

Apply Changes APPLICATION TYPE Usual Application • Select One Name: ○ User-defined Application Name: Start Match End Match Port Port Trigger Protocol Start Relate End Relate Port Port Open Protocol Nat Type UDP -UDP outgoing UDP -UDP outgoing 💌 ▼ outgoing ▼ UDP -UDP UDP -UDP ▼ outgoing ▼ UDP -LIDP ▼ outgoing ▼ -▼ outgoing ▼ UDP UDP • UDP UDP ▼ outgoing ▼ UDP • UDP ▼ outgoing ▼ Apply Changes CURRENT PORTRIGGER TABLE

ServerName Trigger Protocol Direction Match Port Open Protocol Relate Port Action

# **Port Forwarding**

Choose **ADVANCED** > **Port Forwarding**. The page shown as the figure appears on the right.

Port Forwarding allows you to direct incoming traffic from the WAN side (identified by Protocol and WAN port) to the internal server with a private IP address on the LAN side.

Select Usual Service Name, and enter the LAN IP address and click **Apply Changes** to forward IP packets for this service to the specified server.

|       | Usual Ser  | vice Name          | AUTH     |     |              | <b>T</b> |  |
|-------|------------|--------------------|----------|-----|--------------|----------|--|
| 0     | User-defin | ed Service<br>Name |          |     |              |          |  |
|       |            | Protoco            | TCP      |     |              | -        |  |
|       | WA         | N Setting          | Interfac | e   |              | -        |  |
|       | WAN        | Interface          | pppoe 1  |     |              | -        |  |
|       |            | WAN Port           | 113      |     | (ex. 5001:50 | 010)     |  |
|       | LAN        | Open Port          | 113      |     |              |          |  |
|       | LAN I      | p Address          |          |     |              |          |  |
| \dd   | Modify     |                    |          |     |              |          |  |
|       | IT PORT F  | ORWARI             | DING TAB | BLE |              |          |  |
| UKREN |            |                    |          |     |              |          |  |

# DMZ

Choose ADVANCED > DMZ to go to the following page. The page shown as the figure appears on the right.

Since some applications are not compatible with NAT, the device supports the use of a DMZ IP address for a single host on the LAN. This IP address is not protected by NAT and it is visible to agents on the Internet with the correct type of software. Note that any client PC in the DMZ is exposed to various types of security risks. If you use the DMZ, take measures (such as client-based virus protection) to protect the remaining client PCs on your LAN from possible contamination through DMZ.

| DMZ CONFIGURAT       | ION           |        |
|----------------------|---------------|--------|
| WAN I<br>DMZ Host IP | Address:      | 1      |
| Apply Changes        | Reset         |        |
| CURRENT DMZ TAE      | BLE:          |        |
| Select               | WAN Interface | DMZ Ip |
| Delete Selected      | ]             |        |

#### **Parental Control**

#### **URL Block**

Choose **ADVANCED** > **Parental Control** > **URL Block**. The page is shown as the figure appears on the right. This page is used to configure the blocked URL in specified time. Here you can add/delete filtered URL Firstly. You should enable URL Blocking Capability.

# Dote:

To use this feature, the time of router must be correct. Please set the system time in **SETUP** > **Time and Date**.

To set URL Block, do as follow:

Step 1 Set the URL to be blocked.

- To block all websites, select Block Any URL.
- To block a certain website, select **Keyword**, and then input the URL address or keyword of the URL.
- Step 2 Set the Schedule Mode.
  - Existing Schedule: You can use the schedules already set.
  - Manual Schedule: Manually set a time. The URL will be blocked during this time.
- Step 3 After setting, click Add Filter to save an URL filter in URL Blocking Table.

| URL BLOCKING CAPABILITY                                                                                                    |  |
|----------------------------------------------------------------------------------------------------|--|
| URL Blocking Capability: © Disable C Enable                                                                                                    |  |
| Apply Changes                                                                                                    |  |
| URL BLOCKING                                                                                                    |  |
| Block Any URL  Keyword:  Schedule Mode C Existing Schedule C Existing Schedule C Existing Schedule C Existing Schedule C Existing Schedule C Existing Schedule C Existing Schedule C Existing Schedule C Existing C Existing |  |
| Time: From : To : (e.g. From 09:21 To 18:30)                                                                                                    |  |
| Add Filter Modify Filter                                                                                                    |  |
| URL BLOCKING TABLE:                                                                                                    |  |
| Select Filtered URL Days Time Rule Name                                                                                                    |  |
| Delete Selected URL                                                                                                    |  |

# **Online Time Limit**

Choose **ADVANCED** > **Parental Control** > **Online Time Limit**. The page is shown as the figure appears on the right. This page is used to manage the time of surf Internet, after enable this feature, only the specific PCs can surf Internet in specific time segment

# Division Note:

To use this feature, the time of router must be correct. Please set the system time in SETUP > **Time and Date**.

| U                                                                     | line Time Limit:                                                                                | C Enable                                                                                                    | <ul> <li>Disable</li> </ul>                                       |                |              |         |      |
|-----------------------------------------------------------------------|-------------------------------------------------------------------------------------------------|----------------------------------------------------------------------------------------------------|-------------------------------------------------------------------|----------------|--------------|---------|------|
| Apply                                                                 |                                                                                                 |                                                                                                    |                                                                   |                |              |         |      |
|                                                                       |                                                                                                 |                                                                                                    |                                                                   |                |              |         |      |
|                                                                       |                                                                                                 |                                                                                                    |                                                                   |                |              |         |      |
|                                                                       | Date:                                                                                           | Everyda     Mon                                                                                                    | y<br>Tues 🗖                                                       | Wed 🔲 1        | Thur 🔲 Fri   | i 🔲 Sat |      |
|                                                                       | _                                                                                               | 🗌 Sun                                                                                                    |                                                                   |                |              |         |      |
|                                                                       | Time:                                                                                           | L All day(2                                                                                                    | (4Hour)                                                           |                | _            |         |      |
|                                                                       | Enocific BC:                                                                                    | Start Time                                                                                                    | End                                                               | Time           | (ex. 09:4    | 45)     |      |
|                                                                       | IP Address                                                                                      | O IP Addin                                                                                                    | 855 0 0                                                           | -AC Addres     |              | -       |      |
|                                                                       | MAC Address:                                                                                    |                                                                                                    |                                                                   | (ex. 00:E0:8   | 86:71:05:02) |         |      |
|                                                                       |                                                                                                 | 1                                                                                                    |                                                                   | (2.1. 0012010  |              |         |      |
| Add Rule                                                              | Reset                                                                                           |                                                                                                    |                                                                   |                |              |         |      |
| URBENT ON                                                             | I THE TIMEI IM                                                                                  | TT TARI F                                                                                                    |                                                                   |                |              |         |      |
|                                                                       |                                                                                                 |                                                                                                    |                                                                   |                |              |         |      |
|                                                                       |                                                                                                 |                                                                                                    |                                                                   |                |              |         |      |
| Select                                                                | Date Sta                                                                                        | rting En                                                                                                    | ding                                                              | MAC            | IP Addre     | ss Ac   | tion |
| Select                                                                | Date Sta<br>T                                                                                   | rting En<br>ïme T                                                                                                    | ding<br>Time                                                      | MAC<br>Address | IP Addre     | ss Ac   | tion |
| Select<br>Delete All                                                  | Date Sta<br>T                                                                                   | rting En<br>ime T                                                                                                    | ding<br>īme                                                       | MAC<br>Address | IP Addre     | ss Ac   | tion |
| Select<br>Delete All                                                  | Date Sta<br>T                                                                                   | rting En<br>ime 1                                                                                                    | ding<br>ïme                                                       | MAC<br>Address | IP Addre     | ss Ac   | tion |
| Select<br>Delete All                                                  | Date Sta<br>T<br>DLE RULE<br>Rule Name:                                                         | rting En<br>ime 1                                                                                                    | ding<br>īme                                                       | MAC<br>Address | IP Addre     | ss Ac   | tion |
| Select<br>Delete All                                                  | Date Sta<br>T<br>DLE RULE<br>Rule Name:<br>Days:                                                | rting En<br>ime 1                                                                                                    | ding<br>Time                                                      | MAC<br>Address | IP Addre     | ss Ac   | tion |
| Select<br>Delete All                                                  | Date Sta<br>T<br>DLE RULE<br>Rule Name:<br>Days:                                                | rting En<br>Ime T                                                                                                    | ding .<br>Time .                                                  | MAC<br>Address | IP Addre     | ss Ac   | tion |
| Select<br>Delete All                                                  | Date Sta<br>T<br>PLE RULE<br>Rule Name:<br>Days:                                                | rting En<br>ime 1<br>EveryDay                                                                                                    | ding<br>ime ,<br>Mon □<br>Fri □ S                                 | MAC<br>Address | IP Addre     | ss Ac   | tion |
| Select<br>Delete All                                                  | Date Sta<br>T<br>PLE RULE<br>Rule Name:<br>Days:<br>Il day(24Hour):                             | rting En<br>ime 1<br>EveryDay<br>Sun 1<br>Thu 1                                                                                                    | ding .<br>ime .<br>/<br>Mon C S                                   | MAC<br>Address | IP Addre     | ss Ac   | tion |
| Select<br>Delete All                                                  | Date Sta<br>T<br>PLE RULE<br>Rule Name:<br>Days:<br>Il day(24Hour):<br>Time:                    | rting En<br>ime 1                                                                                                    | ding<br>ime .<br>/<br>Mon<br>Fri S<br>S<br>:<br>To<br>21To 18:30/ | MAC<br>Address | IP Addre     | Ac      | tion |
| Select<br>Delete All                                                  | Date Sta<br>T<br>PLE RULE<br>Rule Name:<br>Days:<br>Il day(24Hour):<br>Time:                    | rting En<br>ime T<br>EveryDay<br>Sun E<br>From (e.g. From 09:                                                                                                    | ding<br>ime                                                       | MAC<br>Address | IP Addre     | ss Ac   | tion |
| Select Delete All NDD SCHEDU A A Add Rules                            | Date Sta<br>T<br>PLE RULE<br>Rule Name:<br>Days:<br>Il day(24Hour):<br>Time:                    | rting         En           ime         T           EveryDay         Sun           Thu         Thu           Thu         EveryDay           From         (e.g. From 09: | ding<br>ime<br>Mon<br>Fri S<br>:                                  | MAC<br>Address | IP Addre     | ss Ac   | tion |
| Select Delete All DDD SCHEDU ADD SCHEDU A Add Rules RULES TABLL       | Date Sta<br>T<br>PLE RULE<br>Rule Name:<br>Days:<br>Il day(24Hour):<br>Time:<br>E:              | rting En<br>ime T<br>EveryDay<br>Sun D<br>Thu D<br>From C<br>(e.g. From 09:                                                                                            | ding<br>ime<br>Mon<br>Fri S<br>:                                  | MAC<br>Address | IP Addre     | ss Ac   | tion |
| Select Delete All DDD SCHEDU ADD SCHEDU A Add Rules ULES TABLL ielert | Date Sta<br>T<br>PLE RULE<br>Rule Name:<br>Days:<br>Ul day(24Hour):<br>Time:<br>E:<br>Bule Name | rting Entire<br>ime T<br>EveryDay<br>Sun E<br>From Erom 092                                                                                                    | ding<br>ime .                                                     | MAC<br>Address | IP Addre     | ime     | tion |

# Schedules

Choose **ADVANCED** > **Parental Control** > **Schedules**. The page is shown as the figure appears on the right. It allows you to create scheduling rules to be applied for URL block.

# Dote:

To use this feature, the time of router must be correct. Please set the system time in **SETUP** > **Time and Date**.

# **Filtering Options**

# **IP/Port Filter**

Choose **ADVANCED** > **Filter Options** > **IP/Port Filter** to go to the following page. The page shown as the figure appears on the right. The IP/Port Filter in this page is based on IPv4 protocol.

Entries in the table are used to restrict certain types of data packets through the gateway. These filters are helpful in securing or restricting your local network.

For example, select protocol as **IP**, rule action as **Deny**, direction as **Downstream** and fill the **Source IP/Dest IP**, which means downstream IP packets matching the source IP address and the destination IP address cannot enter the internal network.

| Outgoing De           | fault Action: 🛞 Permit 💭 Deny |
|-----------------------|-------------------------------|
| Incoming De           | fault Action: C Permit C Deny |
| ULE CONFIGU           | RATION                        |
| Rule Action:          | • Permit O Deny               |
| Protocol:             | IP 💌                          |
| Direction:            | Upstream                      |
| Source IP<br>Address: | Mask Address: 255.255.255.255 |
| Dest IP<br>Address:   | Mask Address: 255.255.255     |
| SPort:                | - DPort: -                    |
| Enable:               |                               |
| Apply Changes         | Reset Help                    |
|                       |                               |
| IDDENT STIT           |                               |

#### IPv6/Port Filter

Choose **ADVANCED** > **Filter Options** > **IPv6/Port Filter** to go to the right page. The page shown as the figure appears on the right. The IP/Port Filter in this page is based on IPv6 protocol.

For the parameter descriptions in this page, please refer to ADVANCED > Filter Options > IP/Port Filter.

#### DEFAULT ACTION STATUS

| Outgoing behave Action. The Permit the Deny                                                                                                    |
|----------------------------------------------------------------------------------------------------|
| Incoming Default Action: @ Permit @ Deny                                                                                                    |
|                                                                                                    |
| RULE CONFIGURATION                                                                                                    |
| Rule Action: © Permit © Deny<br>Protocol: [Pv6] ▼ Icmp6Type: [Pb66] ♥<br>Direction: [Upsteem] ▼<br>Source Ptv6                                                                                                    |
| Address: Prefix Length:                                                                                                    |
| Dest IPv6 Prefix Length:                                                                                                    |
| SPort: DPort:                                                                                                    |
| Enable: 🔽                                                                                                    |
| Apply Changes Reset Help                                                                                                    |
| CURRENT FILTER TABLE                                                                                                    |
| Rule         Protoco<br>I         Source<br>IPv6/Pr<br>efix         Sport<br>IPv6/Pr<br>efix         Dest<br>IPv6/Pr<br>efix         DPort<br>ICMP6T<br>ype         ICMP6T<br>ype         State         Directio<br>n         Action                                                                                                    |
|                                                                                                    |
|                                                                                                    |
| Outgoing Default Policy: C Deny  Allow Incoming Default Policy: C Deny  Allow                                                                                                    |
| Outgoing Default Policy: C Deny © Allow Incoming Default Policy: C Deny © Allow Apply Changes                                                                                                    |
| Outgoing Default Policy: C Deny © Allow<br>Incoming Default Policy: C Deny © Allow<br>Apply Changes                                                                                                    |
| Outgoing Default Policy:     C     Deny     Incoming Default Policy:     C     Deny     Incoming Default Policy:     C     Deny     Incoming Default Policy:     C     Deny     Incoming Default Policy:     C     Deny     Incoming Default Policy:     C     Deny     Incoming Default Policy:     C     Deny     Incoming Default Policy:     C     Deny     Incoming Default Policy:     C     Deny     Incoming Default Policy:     C     Deny     Incoming Default Policy:     Deny     Incoming Default Policy:     Deny     Incoming Default Policy:     Deny     Incoming Default Policy:     Deny     Incoming Default Policy:     Deny     Incoming Default Policy:     Deny     Incoming Default Policy:     Deny     Incoming Default Policy:     Deny     Incoming Default Policy:     Deny     Deny< |
| Outgoing Default Policy:     C     Deny     Incoming Default Policy:     C     Deny     Incoming Default Policy:     C     Deny     Incoming Default Policy:     C     Deny     Incoming Default Policy:     C     Deny     Incoming Default Policy:     C     Deny     Incoming Default Policy:     C     Deny     Incoming Default Policy:     C     Deny     Incoming Default Policy:     C     Deny     Incoming Default Policy:     C     Deny     Incoming Default Policy:     Deny     Incoming Default Policy:     Deny     Incoming Default Policy:     Deny     Incoming Default Policy:     Deny     Incoming Default Policy:     Deny     Incoming Default Policy:     Deny     Incoming Default Policy:     Deny     Incoming Default Policy:     Deny     Deny             |
| Outgoing Default Policy:     C     Deny     C     Allow       Incoming Default Policy:     C     Deny     C     Allow         Apply Changes         ADD FILTER   Direction:         Outgoing C   Action:       C     Deny   C Allow                                                                                                    |
| Outgoing Default Policy:       C Deny       Allow         Incoming Default Policy:       C Deny       Allow         Apply Changes         ADD FILTER         Direction:       Outgoing Im         Action:       C Deny       Allow         Source MAC:       (ex. 00E086710502)                                                                                                    |
| Outgoing Default Policy:          C Deny          Alow          Incoming Default Policy:          Deny          Alow          Apply Changes          Apply Changes          ADD FILTER          Direction:          Outgoing          Action:         Action:          Deny          Alow          Source MAC:          (ex. 00E086710502)          Destination MAC:          (ex. 00E086710502)                                                                                                    |
| Outgoing Default Policy:       C Deny       Alow         Incoming Default Policy:       C Deny       Alow         Apply Changes         ADD FILTER         Direction:       Outgoing         Action:       © Deny       C Alow         Source MAC:       (ex. 00E086710502)         Destination MAC:       (ex. 00E086710502)                                                                                                    |
| Outgoing Default Policy:       C Deny       Alow         Incoming Default Policy:       C Deny       Alow         Apply Changes         ADD FILTER         Direction:       Outgoing C         Action:       © Deny       Alow         Source MAC:       (ex. 00E086710502)         Destination MAC:       (ex. 00E086710502)         Add                                                                                                    |
| Outgoing Default Policy:       C Deny       Allow         Incoming Default Policy:       C Deny       Allow         Apply Changes         ADD FILTER         Direction:       Outgoing         Action:       C Deny       Allow         Source MAC:       (ex. 00E086710502)         Destination MAC:       (ex. 00E086710502)         Add         CURRENT MAC FILTER TABLE         Select       Direction                                                                                                    |

#### **MAC Filter**

Choose **ADVANCED** > **Filter Options** > **MAC Filter** to go to the following page. Entries in the table are used to restrict certain types of data packets from your local network to Internet through the gateway. These filters are helpful in securing or restricting your local network.

#### **DoS Settings**

Choose **ADVANCED** > **DoS Settings**. A "denial-of-service" (DoS) attack is characterized by an explicit attempt by hackers to prevent legitimate users of a service from using that service.

| DOS CONFIGURATION         |                      |
|---------------------------|----------------------|
| Enable DoS Prevention     |                      |
| Whole System Flood: SYN   | 100 Packets/Second   |
| Whole System Flood: FIN   | 100 Packets/Second   |
| Whole System Flood: UDP   | 100 Packets/Second   |
| Whole System Flood: ICMP  | 100 Packets/Second   |
| Per-Source IP Flood: SYN  | 100 Packets/Second   |
| Per-Source IP Flood: FIN  | 100 Packets/Second   |
| Per-Source IP Flood: UDP  | 100 Packets/Second   |
| Per-Source IP Flood: ICMP | 100 Packets/Second   |
| TCP/UDP PortScan          | Low Sensitivity      |
| ICMP Smurf                |                      |
| IP Land                   |                      |
| IP Spoof                  |                      |
| IP TearDrop               |                      |
| PingOfDeath               |                      |
| TCP Scan                  |                      |
| TCP SynWithData           |                      |
| UDP Bomb                  |                      |
| Colort All                |                      |
| Select ALL Clear ALL      |                      |
| Enable Source IP Blocking | 300 Block time (sec) |

### DNS

#### DNS

Domain Name System (DNS) is an Internet service that translates the domain name into IP address. Because the domain name is alphabetic, it is easier to remember. The Internet, however, is based on IP addresses. Every time you use a domain name, DNS translates the name into the corresponding IP address. For example, the domain name www.example.com might be translated to 198.105.232.4. The DNS has its own network. If one DNS server does not know how to translate a particular domain name, it asks another one, and so on, until the correct IP address is returned.

Choose **ADVANCED** > **DNS** > **DNS**. The page shown in the figure appears on the right. The DNS in this page is based on IPv4 protocol.

The following table describes the parameters and buttons of this page:

| Field        | Description                                          |
|--------------|------------------------------------------------------|
| Attain DNS   | Select it, the router accepts the first received DNS |
| Automaticall | assignment from one of the PPPoA, PPPoE or MER       |
| У            | enabled PVC(s) during the connection establishment.  |
| Set DNS      | Select it, enter the IP addresses of the primary and |
| Manually     | secondary DNS server.                                |

| his page is used to | o contigure ti | ne DNS server ip addresses for DNS Relay. |  |
|---------------------|----------------|-------------------------------------------|--|
| NS CONFIGURA        | TION           |                                           |  |
|                     | c              | Attain DNS Automatically                  |  |
|                     | 0              | Set DNS Manually                          |  |
|                     |                | DNS 1: 0.0.0.0                            |  |
|                     |                | DNS 2:                                    |  |
|                     |                | DNS 3:                                    |  |

#### IPv6 DNS

Choose **ADVANCED** > **DNS** > **IPv6 DNS**. The DNS in this page is based on IPv6 protocol. For the parameter description in this page, please refer to **ADVANCED** > **DNS** > **DNS**.

#### **Dynamic DNS**

The device supports dynamic domain name service (DDNS). The dynamic DNS service allows a dynamic public IP address to be associated with a static host name in any of the many domains, and allows access to a specified host from various locations on the Internet. Click a hyperlinked URL in the form of hostname.dyndns.org and allow remote access to a host. Many ISPs assign public IP addresses using DHCP, so locating a specific host on the LAN using the standard DNS is difficult.

Choose **ADVANCED** > **Dynamic DNS**. The page is shown as the page appears on the right.

The following table describes the parameters of this page:

| Field     | Description                                   |  |  |
|-----------|-----------------------------------------------|--|--|
|           | Choose the DDNS provider name. You can choose |  |  |
|           | DynDNS.org or TZO.                            |  |  |
| Host Name | The DDNS identifier.                          |  |  |
| Interface | The WAN interface of the router.              |  |  |
| Enable    | Enable or disable DDNS function.              |  |  |
| Username  | The name provided by DDNS provider.           |  |  |
| Password  | The password provided by DDNS provider.       |  |  |
| Email     | The email provided by DDNS provider.          |  |  |
| Key       | The key provided by DDNS provider.            |  |  |

| DDNS provider:     | dlinkddns.com(Free)            |
|--------------------|--------------------------------|
| Hostname:          |                                |
| Interface:         | pppoe1 💌                       |
| Enable:            |                                |
| DynDns Settings:   |                                |
| Username:          |                                |
| Password:          |                                |
| TZO Settings:      |                                |
| Email:             |                                |
| Key:               |                                |
| Add Remove         |                                |
| DYNAMIC DDNS TABLE |                                |
| Select State Servi | ce Hostname Username Interface |

D-Link DSL-2740U User Manual

# **Network Tools**

#### **Port Mapping**

Choose **ADVANCED** > **Network Tools**> **Port Mapping**, the page shown in the figure appears on the right. In this page, you can bind the WAN interface and the LAN interface to the same group.

The procedure for manipulating a mapping group is as follows:

- **Step 1** Select **Enable** to enable this function.
- **Step 2** Select a group from the table.
- **Step 3** Select interfaces from the WAN and LAN interface list and add them to the grouped interface list using the arrow buttons to manipulate the required mapping of the ports.

Click **Apply** to save the changes.

|                                                                   | Port Mapping: O Disable                                                                                                    |                                      |
|-------------------------------------------------------------------|----------------------------------------------------------------------------------------------------|--------------------------------------|
|                                                                   | Add > < Del                                                                                                    |                                      |
| Select<br>Default<br>Group1 O<br>Group2 O<br>Group3 O<br>Group4 O | Interfaces<br>LAN1,LAN2,LAN3,LAN4,wlan,wlan-vap2,pppoe1<br>wlan-vap3,pppoe2                                                                                                    | Status<br>Enabled<br>Enabled<br><br> |
| pply<br>GMP PROXY (                                               | CONFIGURATION                                                                                                    |                                      |
| Multi<br>Ro<br>.ast Member (<br>Query Respoi<br>Group I           | IGMP Proxy: C Disable © Enable<br>cast Allowed: C Disable © Enable<br>obust Count: 2<br>Query Count: 2<br>ery Interval: 60 (seconds)<br>nse Interval: 100 (*100ms)<br>Leave Delay: 2000 (ms) |                                      |
| Apply Changes                                                     | lindo                                                                                                    |                                      |

#### **IGMP Proxy**

Choose **ADVANCED** > **Network Tools**> **IGMP Proxy**, the page shown in the figure appears on the right. IGMP proxy enables the system to issue IGMP host messages on behalf of hosts that the system discovered through standard IGMP interfaces. The system acts as a proxy for its hosts after you enable it.

#### IP QoS

Choose **ADVANCED** > **Network Tools**> **IP QoS**. Entries in the **QoS Rule List** are used to assign the precedence for each incoming packet based on physical LAN port, TCP/UDP port number, source IP address, destination IP address and other information.

# UPnP

Choose **ADVANCED** > **Network Tools** > **UPnP**. The page shown in the figure appears on the right. This page is used to configure UPnP. The system acts as a daemon after you enable it.

#### SNMP

Choose **ADVANCED** > **Network Tools** > **SNMP**. The page shown in the figure appears on the right. You can configure the SNMP parameters.

The following table describes the parameters of this page:

| Field                         | Description                                                                                                    |
|-------------------------------|----------------------------------------------------------------------------------------------------|
| Enable SNMP                   | Select it to enable SNMP function. You need to<br>enable SNMP, and then you can configure the<br>parameters of this page. |
| Trap IP Address               | Enter the trap IP address. The trap information is sent to the corresponding host.                                        |
| Community Name<br>(Read-only) | The network administrators must use this password to read the information of this router.                                 |

| IP QOS CONFIGURATION                                                 |
|----------------------------------------------------------------------|
| IP QoS: C disable C enable                                           |
| Schedule Mode: Strict prior                                          |
| Apply Changes                                                        |
| QOS RULE LIST                                                        |
| src MAC dest MAC src IP sPort dest IP dPort proto phy port           |
| QOS RULE LIST(CONTINUE)                                              |
| IPP TOS DSCP TC 802.1p Prior IPP Mark TOS DSCP AMark Mark 802.1p Sel |
| Delete Add Rule                                                      |
| UPNP CONFIGURATION                                                   |
| UPnP: © Disable C Enable<br>WAN Interface:                           |
| Apply Changes                                                        |

| SNMP PROTOCOL CONFIGU           | RATION      |
|---------------------------------|-------------|
|                                 | Enable SNMP |
| System Description              | DSL-2740E   |
| System Contact                  | D-Link_DLA  |
| System Name                     | DSL-2740E   |
| System Location                 | D-Link_DLA  |
| Trap IP Address                 | 0.0.0.0     |
| Community name (read-<br>only)  | public      |
| Community name (read-<br>write) | private     |
| Apply Changes Reset             |             |

| Community Name | The network administrators must use this password |
|----------------|---------------------------------------------------|
| (Read-Write)   | to configure the information of the router.       |

#### Software Forbidden

Choose **ADVANCED** > **Network Tools** > **Software Forbidden**. The page shown in the figure appears on the right. This interface realizes application control. Select an application from the drop-down list to prohibit the application from accessing network resources.

The following table describes the parameters and buttons of this page:

| Field    |           |    |       |        | De          | scrip | tion  |             |       |
|----------|-----------|----|-------|--------|-------------|-------|-------|-------------|-------|
| Current  | Forbidden | Α  | list  | of     | currently   | forbi | dden  | application | s for |
| Software | e List    | ac | cess  | ing tl | ne network  | ζ.    |       |             |       |
| Add      | Forbidden | Se | elect | an     | application | on to | be be | forbidden   | from  |
| Software | ;         | ac | cess  | ing tl | ne network  | ζ.    |       |             |       |

#### **ART Binding**

Choose **ADVANCED** > **Network Tools** > **ART Binding**. The page shown in the figure appears on the right. This page lists the permanent ARP entry table. You can bind IP with corresponding MAC to avoid ARP spoof.

#### **Client Limit**

Choose **ADVANCED** > **Network Tools** > **Client Limit**. The page shown in the figure appears on the right. This page is used to configure the capability of forcing how many devices can access to the Internet.

#### Routing

#### Static Route

Choose **ADVANCED** > **Routing** > **Static Route**. The page shown in the figure appears on the right. This page is used to configure the routing information. You can add or delete IP routes.

The following table describes the parameters and buttons of this page:

D-Link DSL-2740U User Manual

| CURRENT FORBIDDE        | N SOFTWARE LIST            |             |
|-------------------------|----------------------------|-------------|
| s                       | oftware                    | Select      |
| Delete Delete A         | .11                        |             |
| ADD FORBIDDEN SO        | FTWARE                     |             |
| Add Forbidden Sof       | tware:                     | -           |
| Add                     |                            |             |
|                         |                            |             |
|                         |                            |             |
|                         |                            |             |
| ARP BINDING CONFIGURA   |                            |             |
| Mac Address             | : 00000000000 (ex. 00E086) | 710502)     |
| Add Delete Selected     | Undo                       |             |
| ARP BINDING TABLE       |                            |             |
| Select                  | IP Address                 | MAC Address |
|                         |                            |             |
| CLIENT LIMIT CONFIGUR   | ATION                      |             |
| Client Limit Capability | r: © Disable C Enable      |             |
| Apply Changes           |                            |             |
|                         |                            |             |

62

| Field Description |                                                             |  |
|-------------------|-------------------------------------------------------------|--|
| Enable            | Select it to use static IP routes.                          |  |
| Destination       | Enter the IP address of the destination device.             |  |
| Subnet Mask       | Enter the subnet mask of the destination device.            |  |
| Next Hop          | Enter the IP address of the next hop in the IP route to the |  |
|                   | destination device.                                         |  |
| Metric            | The metric cost for the destination.                        |  |
| Interface         | The interface for the specified route.                      |  |
| Static Route      | A list of the previously configured static IP routes.       |  |
| Table             |                                                             |  |

Click **Show Routes**, the page shown in the following figure appears. The table shows a list of destination routes commonly accessed by your network.

| HOST                                                                                                    |                   |                       |  |  |
|----------------------------------------------------------------------------------------------------|-------------------|-----------------------|--|--|
| Enable  Destination Subnet Mask Next Hop Metric Interface ppppoel                                                     |                   |                       |  |  |
| Add Route Update Delete Selected                                                                                      | Show Rou          | tes                   |  |  |
| STATIC ROUTE TABLE                                                                                                    |                   |                       |  |  |
| Select State Destination Subnet Mask NextHop                                                                          | Metric            | Itf                   |  |  |
| IP ROUTE TABLE<br>This table shows a list of destination routes commonly                                              | accessed by you   | ır network.           |  |  |
| CURRENT IP ROUTING TABLE                                                                                              |                   |                       |  |  |
| Destination         Subnet Mask           192.168.1.1         255.255.255           192.168.182.1         255.255.255 | NextHop<br>*<br>* | Interface<br>e1<br>e1 |  |  |
| Refresh Close                                                                                                    |                   |                       |  |  |
| CONFIGURATION                                                                                                    |                   |                       |  |  |
| Destination                                                                                                    |                   |                       |  |  |
| Prefix Length                                                                                                    |                   |                       |  |  |
| Interface pppoe 1                                                                                                    |                   |                       |  |  |
| Add Route Delete Selected                                                                                             |                   |                       |  |  |
| IPV6 STATIC ROUTE TABLE                                                                                               |                   |                       |  |  |
| Select Destination NextHop                                                                                            | Interfac          | 9                     |  |  |

#### **IPv6 Static Route**

 $\label{eq:choose} Choose \ \textbf{ADVANCED} > \textbf{Routing} > \textbf{IPv6 Static Route}. The page shown in the figure appears on the right. This page is used to configure the routing information. You can add or delete IP routes.$ 

#### RIP

Choose **ADVANCED** > **Routing** > **RIP**. The page shown in the figure appears on the right. If you are using this device as a RIP-enabled router to communicate with others using Routing Information Protocol (RIP), enable RIP. This page is used to select the interfaces on your devices that use RIP, and the version of the protocol used.

The following table describes the parameters and buttons of this page:

| Field        | Description                                                                                                    |
|--------------|----------------------------------------------------------------------------------------------------|
| Off/On       | Select <b>Enable</b> , the router communicates with other RIP-enabled devices.                                                                                                    |
| Interface    | Choose the router interface that uses RIP.                                                                                                    |
| Recv Version | <ul> <li>Choose the interface version that receives RIP messages. You can choose RIP1, RIP2, or Both.</li> <li>Choose RIP1 indicates the router receives RIP v1 messages.</li> <li>Choose RIP2 indicates the router receives RIP v2 messages.</li> <li>Choose Both indicates the router receives RIP v1 and RIP v2 messages.</li> </ul> |
| Send Version | <ul> <li>The working mode for sending RIP messages. You can choose RIP1 or RIP2.</li> <li>Choose RIP1 indicates the router broadcasts RIP1 messages only.</li> <li>Choose RIP2 indicates the router multicasts RIP2 messages only.</li> </ul>                                                                                           |
| Add          | Click it to add the RIP interface to the Rip Config List.                                                                                                    |
| Delete       | Select a row in the <b>Rip Config List</b> and click it to delete the row.                                                                                                    |

| RIP                                 |                                                            |              |              |  |
|-------------------------------------|------------------------------------------------------------|--------------|--------------|--|
| ⊙ Off<br>inte<br>Recv Vi<br>Send Vi | On Apply<br>erface bro v<br>ersion RIP1 v<br>ersion RIP1 v |              |              |  |
| Add Delete                          |                                                            |              |              |  |
| RIP CONFIG LIST                     |                                                            |              |              |  |
| Select                              | interface                                                  | Recv Version | Send Version |  |

#### NAT

#### NAT ALG

Choose **ADVANCED** > **NAT** > **NAT ALG**. The page shown in the figure appears on the right. Choose the NAT ALG and Pass-Through options, and then click **Apply Changes**.

| IPSec Pass-Through     | Enable                |
|------------------------|-----------------------|
| L2TP Pass-Through      | ✓ Enable              |
| PPTP Pass-Through      | Enable                |
| FTP                    | Enable                |
| H.323                  | ✓ Enable              |
| SIP                    | ✓ Enable              |
| RTSP                   | ✓ Enable              |
| ICQ                    | ✓ Enable              |
| MSN                    | Enable                |
| Apply Changes Reset    |                       |
| CONFIG                 |                       |
| interface              |                       |
| TP Range               |                       |
| I Range                |                       |
| Apply Changes Reset    |                       |
| CURRENT NAT EXCLUDE IP | TABLE                 |
|                        |                       |
| WAN Interface          | Low IP High IP Action |
|                        |                       |
| SETTING                |                       |
|                        |                       |
| Local IP Address       |                       |
| Remote IP Address      |                       |
| Enable                 | V                     |
| Apply Changes Reset    |                       |

Remote IP Address

State

Action

RIP CONFIG LIST

CURRENT NAT PORT FORWARDING TABLE

Local IP Address

# NAT Exclude IP

Choose ADVANCED > NAT > NAT Exclude IP. The page shown in the figure appears on the right. In the page, you can configure some source IP addresses which use the purge route mode when accessing internet through the specified interface.

#### **NAT Forwarding**

Choose **ADVANCED** > **NAT** > **NAT Forwarding.** The page shown in the figure appears on the right. Under 1483MER or 1483Routed mode, if NAPT (Network Address Port Translation) is enabled, the **Local IP Address** is configured as 192.168.1.3 and the **Remote IP Address** is configured as 202.32.0.2, the PC with the LAN IP192.168.1.3 will use 202.32.0.2 when it is connected to the Internet via the router without NAPT control.

The following table describes the parameters and buttons of this page:

| Field             | Description                         |
|-------------------|-------------------------------------|
| Local IP Address  | Input a local IP address.           |
| Remote IP Address | Input a remote IP address           |
| Enable            | Enable the current configured rule. |

#### FTP ALG Configuration

Choose **ADVANCED** > **NAT** > **FTP ALG Configuration.** The page shown in the figure appears on the right. Under 1483MER or 1483Routed mode, if NAPT (Network Address Port Translation) is enabled, the **Local IP Address** is configured as 192.168.1.3 and the **Remote IP Address** is configured as 202.32.0.2, the PC with the LAN IP192.168.1.3 will use 202.32.0.2 when it is connected to the Internet via the router without NAPT control.

#### **NAT IP Mapping**

NAT is short for Network Address Translation. The Network Address Translation Settings window allows you to share one WAN IP address for multiple computers on your LAN.

Choose **ADVANCED** > **NAT** > **NAT IP Mapping**. The page shown in the figure appears on the right. Entries in this table allow you to configure one IP pool for specified source IP address from LAN, so one packet whose source IP is in range of the specified address will select one IP address from the pool for NAT.

| SETTING PORT                  |                 |               |        |
|-------------------------------|-----------------|---------------|--------|
| FTP ALG port                  |                 |               |        |
| Add Dest Ports Delete Selecte | d DestPort      |               |        |
| FTP ALG PORTS TABLE           |                 |               |        |
| Select                        | Ports           |               |        |
| c                             | 21              |               |        |
|                               |                 |               |        |
| SETTING                       |                 |               |        |
| Type One                      | -to-One 💌       |               |        |
|                               |                 |               |        |
| Global Start IP               |                 |               |        |
| Global End IP                 |                 |               |        |
|                               |                 |               |        |
| Apply Changes Reset           |                 |               |        |
| CURRENT NAT IP MAPPING TAE    | ILE             |               |        |
| Local Start IP Local End IP   | Global Start IP | Global End IP | Action |
| Delete Selected Delete Al     |                 |               |        |

# MAINTENANCE

# System

Choose **MAINTENANCE** > **System**. The page shown in the figure appears on the right. In this page, you can reset your router, backup settings, and update the settings of the router.

| COMMIT/REBOO                                                                                                    | T                |              |        |
|----------------------------------------------------------------------------------------------------|------------------|--------------|--------|
| Click the button below to reboot the router or reset it to factory default settings.                                                                                                    |                  |              |        |
|                                                                                                    | Reset to default | Save and reb | oot    |
|                                                                                                    |                  |              |        |
| BACKUP SETTIN                                                                                                    | 6 <b>S</b>       |              |        |
| Back up DSL Router configurations. You may save your router configurations to a file on your PC.<br>PC.<br>Note: Please always save configuration file first before viewing it.<br>Back Settings |                  |              |        |
|                                                                                                    |                  |              |        |
| UPDATE SETTING                                                                                                    | S                |              |        |
| Update DSL Router settings. You may update your router settings using your saved files.                                                                                                    |                  |              |        |
| Setti                                                                                                    | ngs File Name :  | 1            | Browse |
|                                                                                                    | Update           | Settings     |        |

# **Firmware Update**

Choose **MAINTENANCE** > **Firmware Update**. The page shown in the figure appears on the right. In this page, you can upgrade the firmware of your router. To update your router, do as follow:

- Step 1 Obtain an updated firmware image file from your ISP.
- Step 2 Enter the path of the image file located in the box or click the Browse button to locate the image file.
- Step 3 Click the Update Firmware button once the new image file is uploaded.

#### CAUTION:

The update process takes about 2 minutes to complete, and your DSL Router will reboot. Please DO NOT power off your router before the update is complete.

#### Password

Choose **MAINTENANCE** > **Password**. The page shown in the figure appears on the right. In this page, you can change the username, password, and idle logout time.

#### UPGRADE FIRMWARE

Step 1: Obtain an updated firmware image file from your ISP.

 $\mbox{Step 2: Enter the path to the image file location in the box below or click the "Browse" button to locate the image file.$ 

Step 3: Click the "Update Firmware" button once to upload the new image file.

NOTE: The update process takes about 2 minutes to complete, and your DSL Router will reboot. Please DO NOT power off your router before the update is complete.

#### SELECT FILE

| Current Firmware Version:<br>Current Firmware Date:<br>Firmware File Name: | ME_1.00<br>Mar 11 2014 09:55:13 | Browse |
|----------------------------------------------------------------------------|---------------------------------|--------|
| Update Firmware R                                                          | eset                            |        |

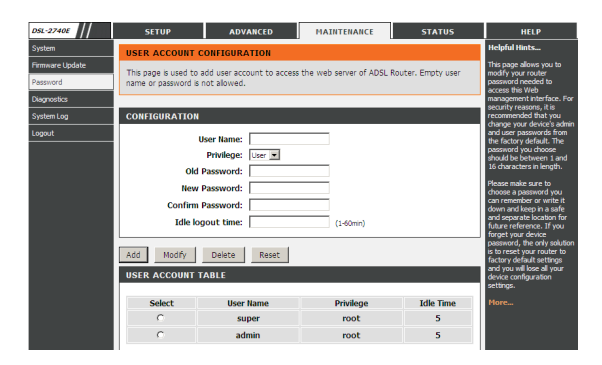

#### Diagnostics

Choose MAINTENANCE > Diagnostics. The Diagnostics section is used to diagnose the basic running and connection status of the router, including the diagnostics of the Ping, Ping6, Traceroute, ADSL, and Diag Test.

# System Log

Choose **MAINTENANCE** > **System Log**. The page shown in the figure appears on the right. This page is used to display the system event log table. By checking **Error** or **Notice** (or both) will set the log flag. By clicking >>|, it will display the newest log information below.

| SETTING                    |                      |  |  |
|----------------------------|----------------------|--|--|
| Error:                     | Notice:              |  |  |
| Apply Changes              | Reset                |  |  |
| REMOTE SETTING             |                      |  |  |
| Remote Log Enable: 🔲       |                      |  |  |
|                            | Apply Changes        |  |  |
| EVENT LOG TABLE            |                      |  |  |
| Save Log to File Old  << < | Clean Log Table      |  |  |
| Time Index                 | Type Log Information |  |  |
| Page: 1/1                  |                      |  |  |

# Logout

Choose **MAINTENANCE** > **Logout**. The page is shown as the figure appears on the right. In this page, you can log out of the configuration page.

| D5L-2740E       | SETUP                   | ADVANCED | MAINTENANCE | STATUS | HELP |
|-----------------|-------------------------|----------|-------------|--------|------|
| System          | WEB LOGOUT              |          |             |        |      |
| Firmware Update | This name is used to b  | agout    |             |        |      |
| Password        | The page is about to it |          |             |        |      |
| Diagnostics     | LOGOUT                  |          |             |        |      |
| System Log      | 200001                  |          |             |        |      |
| Logout          |                         |          | Logout      |        |      |

# Troubleshooting

This chapter provides solutions to problems that might occur during the installation and operation of the DSL-2740U. Read the following descriptions if you are having problems. (The examples below are illustrated in Windows® XP. If you have a different operating system, the screenshots on your computer will look similar to the following examples.)

#### 1. How do I configure my DSL-2740U Router without the CD-ROM?

- Step 1 Connect your PC to the Router using an Ethernet cable.
- **Step 2** Open a web browser and enter the address http://192.168.1.1
- Step 3 The default username is 'admin' and the default password is 'admin'.
- Step 4 If you have changed the password and cannot remember it, you will need to reset the Router to the factory default setting (see question 2), which will set the password back to 'admin'.

#### 2. How do I reset my Router to the factory default settings?

- Step 1 Ensure the Router is powered on.
- **Step 2** Press and hold the reset button on the back of the device for approximately 1 second.
- Step 3 This process should take around 1 to 2 minutes.

#### Division Note:

Resetting the Router to the factory default settings will erase the current configuration settings.

#### 3. What can I do if my Router is not working correctly?

There are a few quick steps you can take to try and resolve any issues:

- Step 1 Follow the directions in Question 2 to reset the Router.
- Step 2 Check that all the cables are firmly connected at both ends.
- Step 3 Check the LEDs on the front of the Router. The Power indicator should be on, the Status indicator should flash, and the DSL and LAN
#### Section 4 – Troubleshooting

indicators should be on as well.

Step 4 Please ensure that the settings in the Web-based configuration manager, e.g. ISP username and password, are the same as the settings that have been provided by your ISP.

#### 4. Why can't I get an Internet connection?

For ADSL ISP users, please contact your ISP to make sure the service has been enabled/connected by your ISP and that your ISP username and password are correct.

#### 5. What can I do if my Router can't be detected by running the installation CD?

- Step 1 Ensure the Router is powered on.
- Step 2 Check that all the cables are firmly connected at both ends and all LEDs are working correctly.
- Step 3 Ensure only one network interface card on your PC is activated.
- Step 4 Click on Start > Control Panel > Security Center to disable the firewall.

#### Division Note:

There is a potential security issue if the firewall is disabled on your PC. Please remember to turn it back on once you have finished the whole installation procedure. This will enable you to surf the Internet without any problems.

# **Networking Basics**

# **Check Your IP Address**

After you install your new D-Link adapter, by default, the TCP/IP settings should be set to obtain an IP address from a DHCP server (i.e. wireless router) automatically. To verify your IP address, please follow the steps below.

Click on Start > Run. In the run box type *cmd* and click on the OK button.

At the prompt, type *ipconfig* and press Enter.

This will display the IP address, subnet mask and the default gateway of your adapter.

If the address is 0.0.0.0, check your adapter installation, security settings and the settings on your router. Some firewall software programs may block a DHCP request on newly installed adapters.

If you are connecting to a wireless network at a hotspot (e.g. hotel, coffee shop, airport), please contact an employee or administrator to verify their wireless network settings.

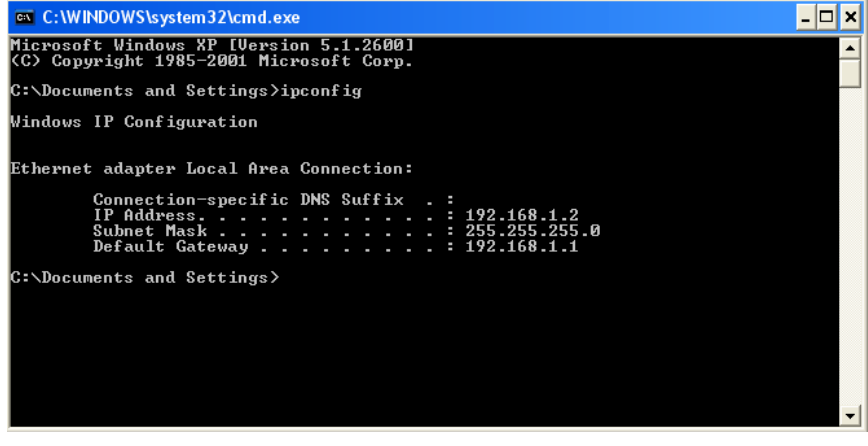

D-Link DSL-2740U User Manual

Appendix B – Statically Assigning an IP Address

# **Statically Assigning an IP Address**

If you are not using a DHCP capable gateway/router, or you need to assign a static IP address, please follow the steps below:

#### Step 1

Windows® XP - Click on Start > Control Panel > Network Connections. Windows® 2000 - From the desktop, right-click on the My Network Places > Properties.

#### Step 2

Right-click on the Local Area Connection which represents your network adapter and select the Properties button.

# Step 3

Highlight Internet Protocol (TCP/IP) and click on the Properties button.

#### Step 4

Click on the **Use the following IP address** and enter an IP address that is on the same subnet as your network or the LAN IP address on your router. Example: If the router's LAN IP address is 192.168.1.1, make your IP address 192.168.1.X where X

is a number between 2 and 254. Make sure that the number you choose is not in use on the network. Set the Default Gateway to be the same as the LAN IP address of your router (192.168.1.1).

Set the Primary DNS to be the same as the LAN IP address of your router (192.168.1.1). The Secondary DNS is not needed or you may enter a DNS server from your ISP.

#### Step 5

Click on the **OK** button twice to save your settings.

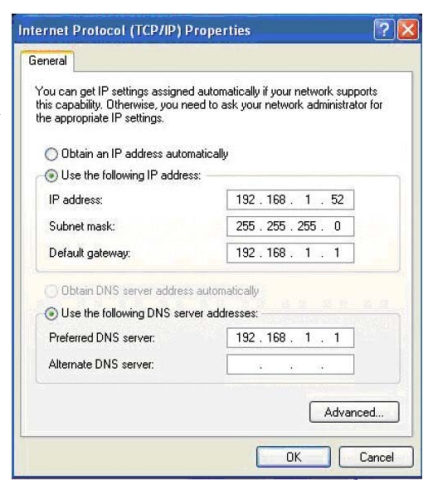

D-Link DSL-2740U User Manual

# **Technical Specifications**

## **ADSL Standards**

- ANSI T1.413 Issue 2
- ITU G.992.1 (G.dmt) AnnexA
- □ ITU G.992.2 (G.lite) Annex A
- ITU G.994.1 (G.hs)
- ITU G.992.5 Annex A

## **ADSL2 Standards**

- 🗌 ITU G.992.3 (G.dmt.bis) Annex A
- ITU G.992.4 (G.lite.bis) Annex A

## ADSL2+ Standards

ITU G.992.5 (ADSL2+)

## **Protocols**

- □ IEEE 802.1d Spanning
- Tree
- TCP/UDP
- □ ARP
- □ RARP
- □ ICMP
- RFC1058 RIP v1
- RFC1213 SNMP v1 & v2c
- RFC1334 PAP
- Π RFC1389 RIP v2
- RFC1577 Classical IP over 🛛 RFC2516 PPP over ATM
- D-Link DSL-2740U User Manual

- □ RFC1483/2684 Multiprotocol Encapsulation over ATM
- Adaptation Layer 5 (AAL5) □ RFC1661 Point to Point
  - Protocol
- RFC1994 CHAP
- RFC2131 DHCP Client / **DHCP Server**
- RFC2364 PPP over ATM

  - Ethernet

# **Data Transfer Rate**

- G.dmt full rate downstream: up to 8 Mbps / upstream: up to 1
- Mbps G.lite: ADSL downstream up to 1.5 Mbps / upstream up to 512 Kbps
- Π G.dmt.bis full rate downstream: up to 12 Mbps / upstream: up to 12 Mbps
- ADSL full rate downstream: up to 24 Mbps / upstream: up to 1 Mbps

#### **Media Interface**

- □ ADSL interface: RJ-11 connector for connection to 24/26 AWG twisted pair telephone line
- □ LAN interface: RJ-45 port for 10/100BASE-T Ethernet connection